# Unified Wireless Networkにおける不正検出と緩 和の解決

| 内容                                             |
|------------------------------------------------|
| <u>はじめに</u>                                    |
| <u>前提条件</u>                                    |
| <u>要件</u>                                      |
| <u>使用するコンポーネント</u>                             |
| 不正の概要                                          |
| <u>→ → · · · · · · · · · · · · · · · · · ·</u> |
| <u></u>                                        |
| ーーーーーーーーーーーーーーーーーーーーーーーーーーーーーーーーーーーーー          |
| <u>ローカル モードとモニタ モードの比較</u>                     |
| 不正の特定                                          |
| 不正レコード                                         |
| <u>不正の詳細</u><br>                               |
|                                                |
| <u> 小正レコートのダイムアウト</u><br>Regue Detester AR     |
| Nogle Delector AL<br>スケーラビリティに関する考慮事項          |
|                                                |
| RLDP の注意事項                                     |
| <u><br/>スイッチポートトレース</u>                        |
| 不正分類                                           |
| <u> </u>                                       |
| HAファクト                                         |
|                                                |
|                                                |
| 不正抑止                                           |
| ーーーー<br><u>不正抑止の詳細</u>                         |
| <u>自動抑止</u>                                    |
| 不正抑止の注意事項                                      |
| <u>スイッチポートのシャットダウン</u>                         |
| <u>設定</u>                                      |
| 不正検出の設定                                        |
| <u>不正検出のためのチャネルスキャンの設定</u>                     |
| 不正分類の設定                                        |
| 不正緩和の設定                                        |
| 手動抑止の設定                                        |
| <u>自動抑止</u>                                    |
| <u>Prime Infrastructureを使用</u>                 |
| · <u>確認</u>                                    |
| トラブルシュート                                       |
| <u>不正が検出されない場合</u>                             |
|                                                |

```
      有益なデバッグ

      一般的なトラップ ログ

      推奨事項

      不正が分類されない場合

      有益なデバッグ

      推奨事項

      RLDPが不正を検出しない

      有益なデバッグ

      推奨事項

      Rogue Detector AP

      AP コンソール内の便利なデバッグ コマンド

      不正抑止

      予想されるデバッグ

      推奨事項

      括論
```

#### <u>関連情報</u>

# はじめに

このドキュメントでは、Ciscoワイヤレスネットワークでの不正の検出と緩和について説明します 。

# 前提条件

### 要件

次の項目に関する知識があることが推奨されます。

- ・ Cisco ワイヤレス LAN コントローラ.
- Cisco Prime Infrastructure.

使用するコンポーネント

このドキュメントの情報は、次のソフトウェアとハードウェアのバージョンに基づいています。

- バージョン8.8.120.0が稼働するCisco Unified Wireless Lan Controller (5520、8540、および3504シリーズ)
- Wave 2 AP 1832、1852、2802、および3802シリーズ。
- ・Wave 1 AP 3700、2700、1700シリーズ

このドキュメントの情報は、特定のラボ環境にあるデバイスに基づいて作成されました。このド キュメントで使用するすべてのデバイスは、クリアな(デフォルト)設定で作業を開始していま す。本稼働中のネットワークでは、各コマンドによって起こる可能性がある影響を十分確認して ください。

# 不正の概要

ワイヤレス ネットワークを導入すると有線ネットワークが拡張され、作業者の生産性が向上し、 情報へのアクセスが拡大します。ただし、認証されていないワイヤレス ネットワークを追加する と、セキュリティの懸念が高まります。有線ネットワークではポートのセキュリティにあまり注 意が向けられていませんが、ワイヤレス ネットワークもその延長上で考えられがちです。そのた め、セキュリティでしっかりと保護されているワイヤレスまたは有線のインフラストラクチャに 、従業員が各自のアクセス ポイント(シスコまたはシスコ以外)を持ち込むと、せっかくセキュ リティで保護されているネットワークに対して不正なユーザ アクセスが許可されてしまうため、 セキュアなネットワークが簡単に危険にさらされてしまいます。

ネットワーク管理者は不正検出を行うことで、このセキュリティの問題を監視して、解消するこ とができます。Cisco Unified Network アーキテクチャには、不正の特定と抑止を高度に実行する ソリューションを提供する不正検出の方法が用意されています。高価で有効性を検証しにくい追 加のネットワークとツールは必要ありません。

スペクトルを共有し、管理者によって管理されていないデバイスは不正と見なされます。不正が 危険と見なされるのは、次のような状況です。

- ネットワーク(ハニーポット)と同じService Set Identifier(SSID)を使用するようにセット アップする場合
- 有線ネットワークで検出されたとき
- アドホック不正
- 部外者が設定した場合、ほとんどの場合、悪意のある意図で

ベストプラクティスは、不正検出を使用して、たとえば企業環境などのセキュリティリスクを最 小限に抑えることです。

ただし、Office Extend Access Point(OEAP)の導入、市全域、屋外など、不正検出が不要なシナリ オもあります。

屋外のメッシュAPを使用して不正を検出しても、分析にリソースを使用する一方で、ほとんど価 値がありません。

最後に、不正の自動封じ込めを評価する(または完全に回避する)ことが重要です。これは、自 動運用のままにしておくと、法的な問題や法的責任が発生する可能性があるためです。

Cisco Unified Wireless Network(UWN)ソリューションの不正デバイス管理には、3 つの主な段 階があります。

- 検出:Radio Resource Management(RRM)スキャンは、不正デバイスの存在を検出するために使用されます。
- 分類:Rogue Location Discovery Protocol(RLDP)、Rogue Detector(Wave 1 APのみ)、およびスイッチポートトレースを使用して、不正デバイスが有線ネットワークに接続されているかどうかを識別します。不正分類ルールは、不正をその特性に基づいて特定のカテゴリに

フィルタリングする際にも役立ちます。

 緩和:スイッチポートの閉鎖、不正の場所、および不正の抑止を使用して、不正の物理的な 場所を突き止め、不正デバイスの脅威を無効にします。

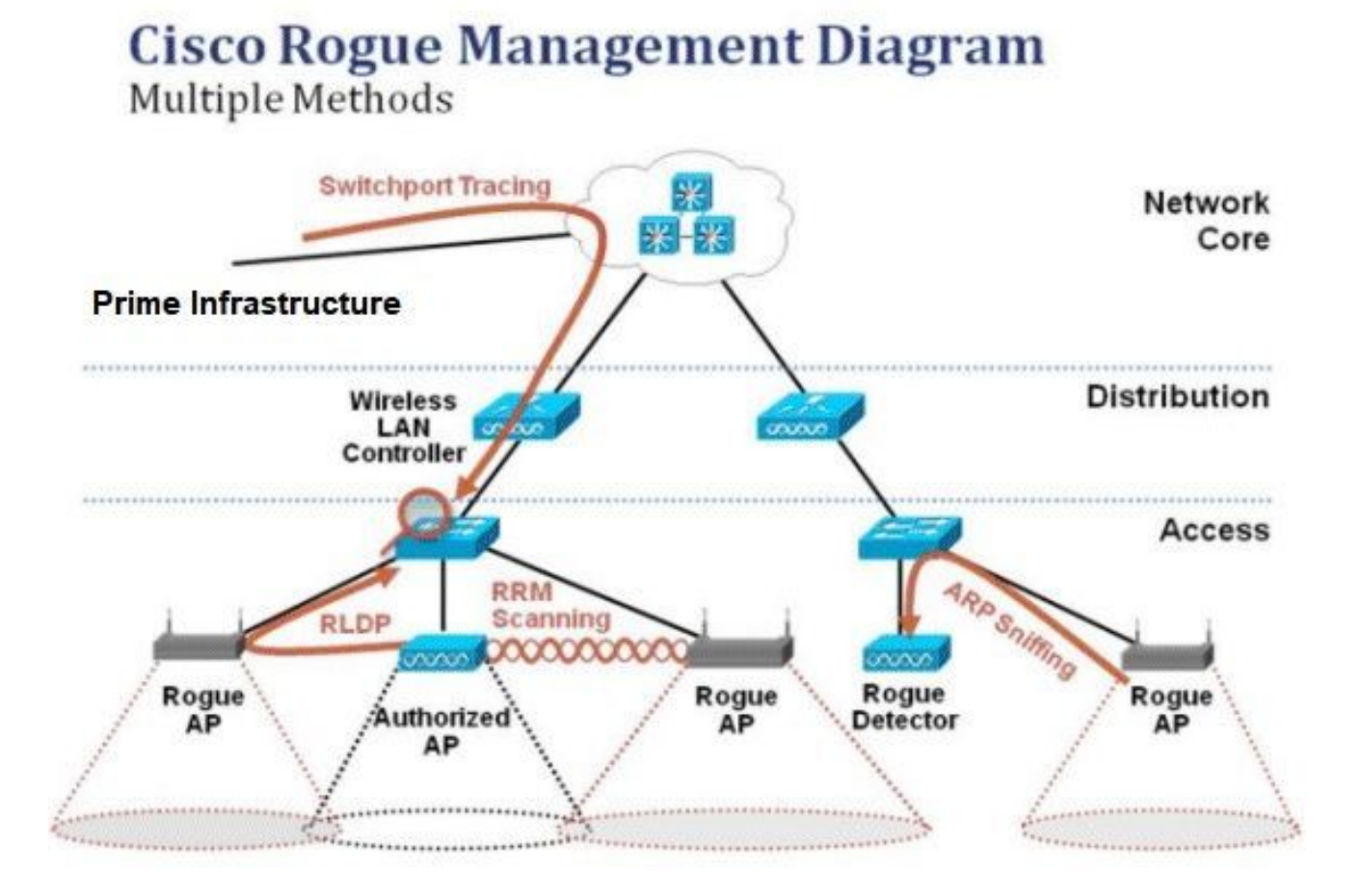

不正検出

不正とは、本質的に、スペクトルを共有するが制御できないデバイスのことです。これには、不 正なアクセスポイント、ワイヤレスルータ、不正なクライアント、および不正なアドホックネッ トワークが含まれます。Cisco UWNは、オフチャネルスキャンや専用モニタモード機能など、 Wi-Fiベースの不正デバイスを検出するためのさまざまな方法を使用します。また、Cisco Spectrum Expert を使用して、Bluetooth ブリッジなどの 802.11 プロトコルに基づかない不正デ バイスを特定できます。

オフチャネルスキャン

この操作は、ローカルおよびFlex-Connect(接続モード)モードのAPによって実行され、同じ無 線を使用したクライアントサービスとチャネルスキャンを可能にするタイムスライシング技術を 利用します。オフチャネルへの移行が16秒ごとに50ミリ秒の期間にわたって行われると、APはデ フォルトで、クライアントにサービスを提供しないためにその時間のごく一部しか費やしません 。また、10ミリ秒のチャネル変更間隔が発生していることにも注意してください。デフォルトの 180 秒のスキャン間隔では、それぞれの 2.4Ghz FCC チャネル(1-11)が少なくとも一度はスキ ャンされます。ETSIなどのその他の規制区域では、APはオフチャネル状態になり、その割合がわ ずかに高くなります。RRM 設定では、チャネルのリストとスキャン間隔の両方を調整できます。 これにより、パフォーマンスへの影響が最大1.5 %に制限され、音声などの優先度の高いQoSフレ ームを配信する必要があるときにスキャンを一時停止するインテリジェンスがアルゴリズムに組 み込まれます。

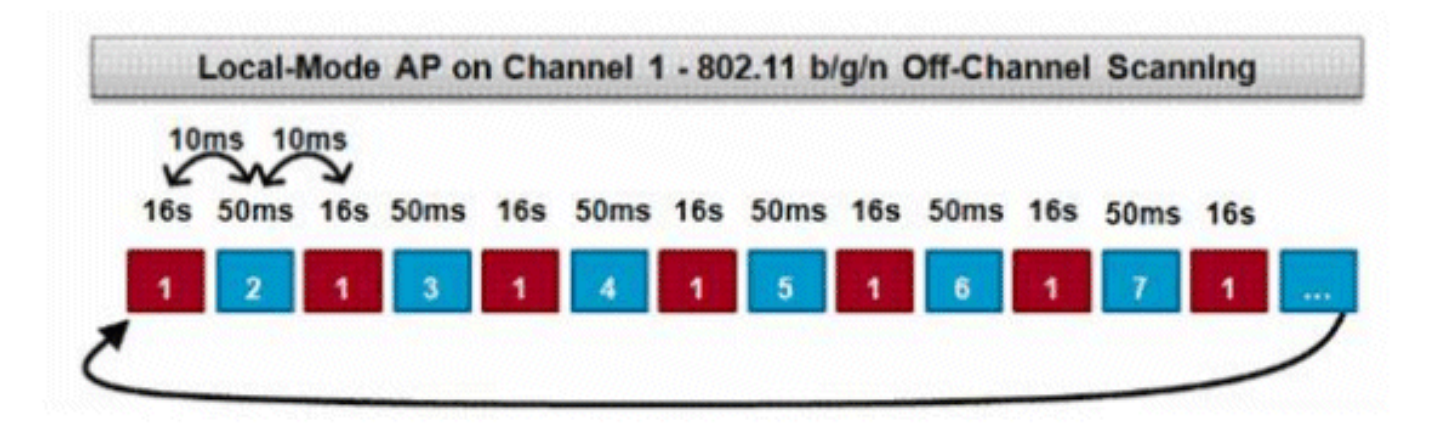

この図は、2.4GHz周波数帯のローカルモードAPのオフチャネルスキャンアルゴリズムを示しています。APに5GHz無線がある場合は、同様の操作が並行して実行されます。赤い四角はAPのホームチャネルで費やされた時間を表し、青い四角はスキャン目的で隣接チャネルで費やされた時間を表します。

モニタモードのスキャン

この操作は、モニタモードAPと適応型wIPSモニタモードAPで実行されます。これらのモニタモ ードAPは、無線時間の100 %を利用して、それぞれの周波数帯域のすべてのチャネルをスキャン します。これにより、検出の速度が大幅に向上し、より多くの時間をそれぞれのチャネルに費や すことができます。モニタモードAPは、各チャネルで発生するアクティビティをより包括的に把 握できるため、不正クライアントの検出にも優れています。

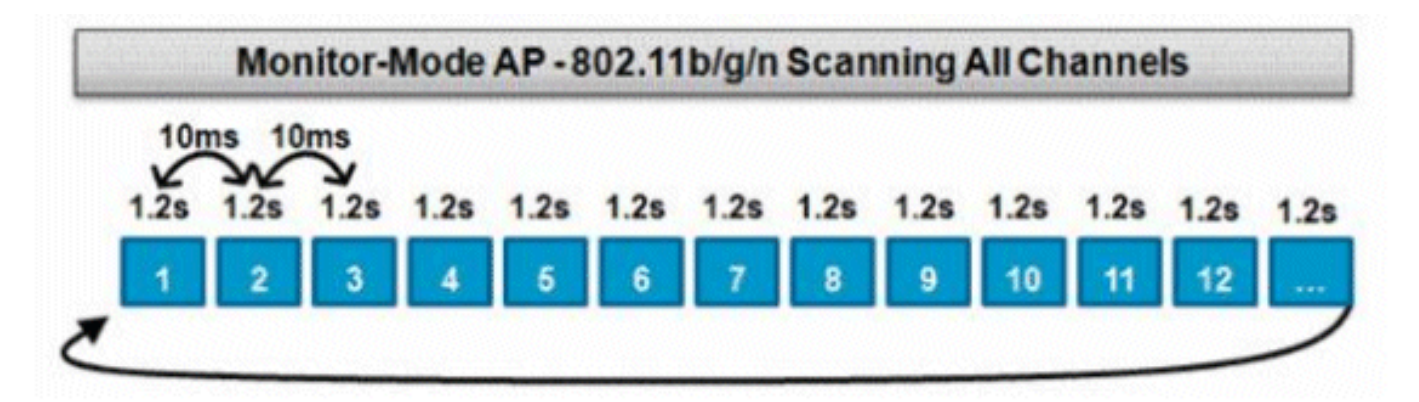

この図は、2.4 GHzの周波数帯域におけるモニタモードAPのオフチャネルスキャンアルゴリズム を示しています。APに5GHz無線がある場合は、同様の操作が並行して実行されます。

ローカル モードとモニタ モードの比較

ローカルモードAPは、WLANクライアントのサービスと脅威のチャネルスキャンの間でサイクル を分割します。その結果、ローカルモードAPがすべてのチャネルを巡回するのに時間がかかり、 クライアントの動作が中断されないように、特定のチャネルの収集データに費やす時間が短縮さ れます。そのため、不正と攻撃の検出時間がより長くなり(3 分~ 60 分)、検出できる地上波攻 撃がモニタ モード AP よりも狭い範囲に限られます。

さらに、不正クライアントなどのバーストトラフィックの検出は、トラフィックの送受信と同時 にAPをトラフィックのチャネル上に配置する必要があるため、はるかに確定的ではありません。 これにより、確率に課題が生じます。モニタモードAPは、不正や地上波攻撃を検出するために、 チャネルのスキャンにすべてのサイクルを費やします。モニタ モード AP は Adaptive wIPS、場 所(状況認識)サービス、およびその他のモニタ モード サービスで同時に使用できます。

モニタ モード AP を導入する利点は、検出にかかる時間が短いことです。モニタ モード AP が Adaptive wIPS とともに追加で設定されている場合、より幅広い地上波の脅威と攻撃を検出でき ます。

| ローカルモードAP                                               | モニタモードAP        |
|---------------------------------------------------------|-----------------|
| クライアントにタイムスライシングのオフチャ<br>ネルスキャンを提供                      | 専用スキャン          |
| 各チャネルで50ミリ秒間リッスンする                                      | 各チャネルで1.2sをリッスン |
| スキャンを設定可能:<br>・ すべてのチャネル<br>・ 国チャネル(デフォルト)<br>・ DCAチャネル | すべてのチャネルをスキャン   |

不正の特定

不正デバイスからのプローブ応答またはビーコンがローカルモード、フレックスコネクトモード 、またはモニタモードのAPで受信された場合、この情報はCAPWAP経由でプロセスのワイヤレ スLANコントローラ(WLC)に通信されます。誤検知を防ぐために、さまざまな方法を使用して、 他のシスコベースの管理対象 AP が不正デバイスとして識別されないようにします。これらの方 法には、モビリティグループのアップデート、RFネイバーパケット、Prime Infrastructure(PI)を 介した許可リスト対応APなどがあります。

不正レコード

不正デバイスのコントローラのデータベースには、検出された不正の現在のセットのみが含まれていますが、PIには、見えなくなった不正のイベント履歴とログも含まれています。

不正の詳細

CAPWAP AP は、不正クライアント、ノイズ、チャネル干渉を監視するために、50 ミリ秒間オ フチャネルになります。検出された不正クライアントや不正 AP はコントローラに送信され、次 の情報が収集されます。

- 不正 AP の MAC アドレス
- 不正が検出された AP の名前
- 不正な接続クライアントの MAC アドレス
- ・ セキュリティ ポリシー
- プリアンブル
- 信号対雑音比(SNR)
- Receiver Signal Strength Indicator (RSSI)
- 不正検出のチャネル
- 不正が検出された無線
- 不正 SSID (不正 SSID がブロードキャストされている場合)
- 不正 IP アドレス
- 不正がレポートされた最初と最後の時間
- チャネル幅

不正イベントをエクスポートするには

不正イベントをサード パーティのネットワーク管理システム(NMS)にエクスポートしてアーカ イブするために、WLC には追加の SNMP トラップ レシーバを追加できます。コントローラによ って不正が検出またはクリアされると、この情報を含むトラップがすべてのSNMPトラップレシ ーバに送信されます。SNMPによるイベントのエクスポートに関する注意点は、複数のコントロ ーラが同じ不正を検出した場合、関連付けはPIでのみ行われるため、NMSによって重複するイベ ントが表示されることです。

不正レコードのタイムアウト

不正APがWLCレコードに追加されると、その不正APは認識されなくなるまでWLCに残ります。 ユーザが設定可能なタイムアウト(デフォルトは1200秒)を過ぎると、\_unclassified\_category内 の不正はエージングアウトします。

\_Contained\_and\_Friendly\_などの他の状態にある不正は保持され、それらが再び現れると適切な 分類が適用されます。

不正レコードのデータベースの最大サイズは、コントローラ プラットフォームによって異なります。

- 3504 最大600の不正APと1500の不正クライアントの検出と抑制
- 5520:最大24000の不正APと32000の不正クライアントの検出と抑制
- 8540:最大24000台の不正APと32000台の不正クライアントの検出と抑制

**Rogue Detector AP** 

Rogue Detector AP は地上波で受信された不正情報を有線ネットワークから取得した ARP 情報と 関連付けることを目的とします。MAC アドレスが不正 AP または不正クライアントとして地上波 で受信され、有線ネットワークでも受信されると、有線ネットワーク上に不正が存在することが 決定します。不正が有線ネットワーク上にあることが検出されると、その不正APのアラーム重大 度は\_critical\_に上がります。Rogue Detector APは、NATを使用するデバイスの背後にある不正ク ライアントを特定できません。

これは、不正 AP に何らかの認証(WEP または WPA)が設定されている場合に使用される手法 です。認証の形式が不正APで設定されている場合、Lightweight APは不正APで設定されている認 証方式とクレデンシャルを知らないため、関連付けできません。

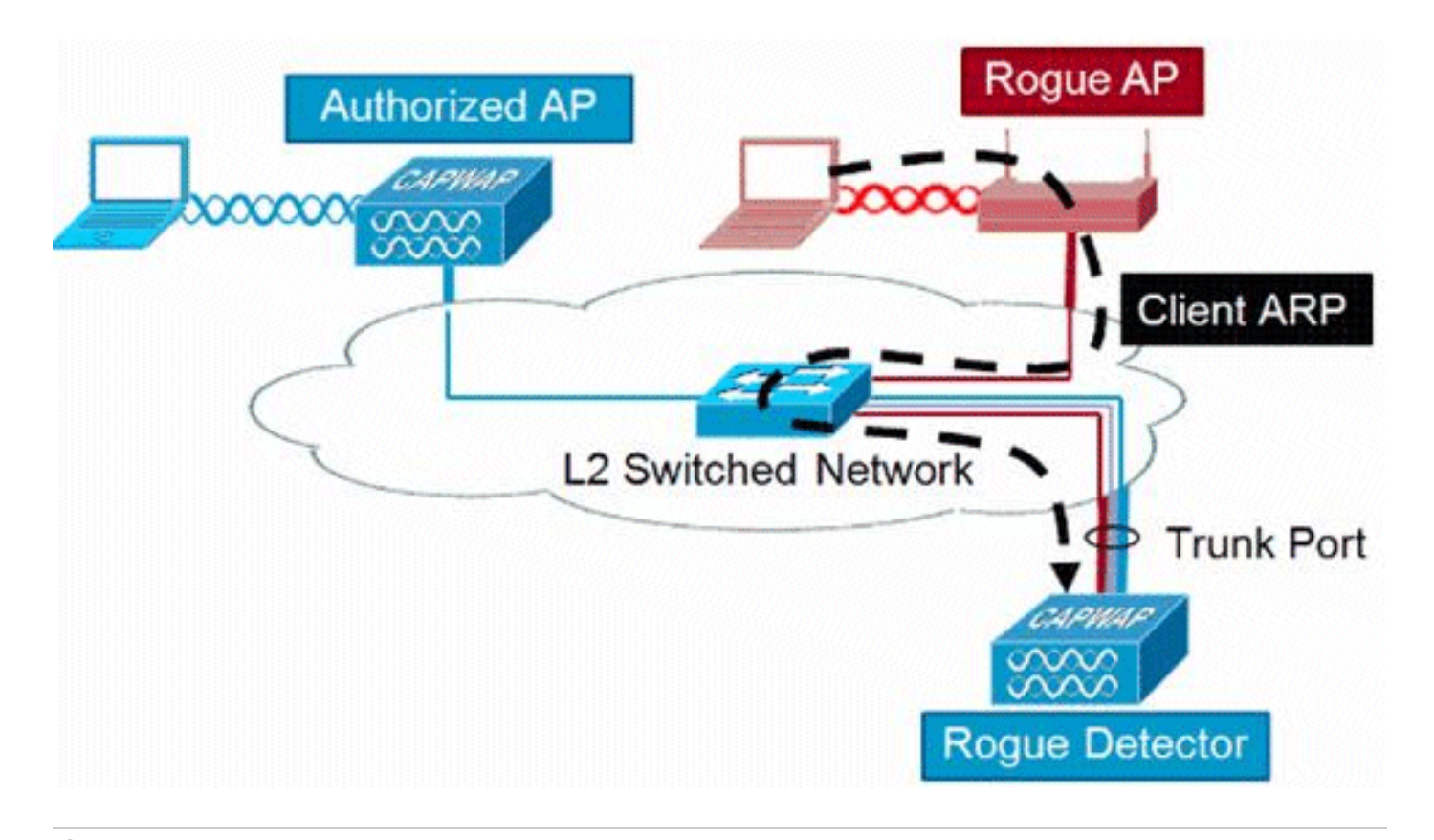

# 💊 注:Rogue Detectorとして設定できるのはWave 1 APだけです。

### スケーラビリティに関する考慮事項

Rogue Detector AP は最大 500 個の不正と 500 個の不正クライアントを検出できます。Rogue Detectorがトランク上に配置されている不正デバイスの数が多すぎると、これらの制限を超える ため問題が発生します。これが発生しないようにするには、Rogue Detector APをネットワーク

のディストリビューションレイヤまたはアクセスレイヤに配置します。

#### RLDP

RLDP の目的は、特定の不正 AP が有線インフラストラクチャに接続されているかどうかを特定 することです。この機能は基本的に、最も近いAPを使用して、ワイヤレスクライアントとして不 正デバイスに接続します。クライアントとしての接続後、APが有線ネットワークに接続されてい るかどうかを評価するために、WLCの宛先アドレスを含むパケットが送信されます。不正が有線 ネットワーク上にあることが検出された場合、その不正 AP のアラーム重大度は重大に引き上げ られます。

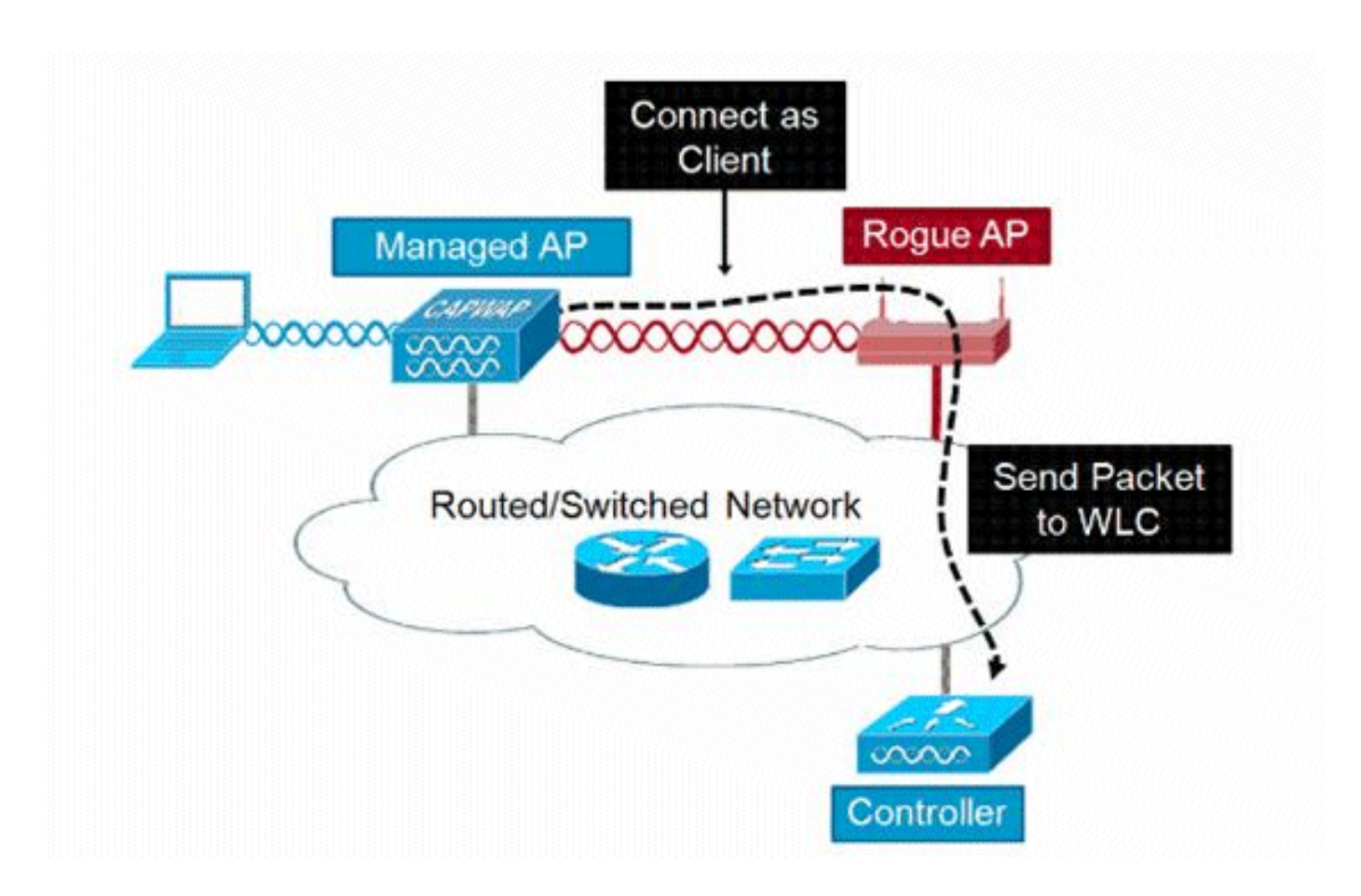

次に、RLDP のアルゴリズムを示します。

- 1. 信号強度値を使用して、不正に最も近いUnified APを特定します。
- 2. 次に、APはWLANクライアントとして不正に接続し、タイムアウトする前に3つのアソシエ ーションを試行します。
- 3. アソシエーションが成功すると、AP は DHCP を使用して IP アドレスを取得します。
- 4. IPアドレスが取得されると、AP(WLANクライアントとして機能)は各コントローラIPア ドレスにUDPパケットを送信します。
- 5. コントローラがクライアントから RLDP パケットを 1 つでも受信すると、その不正は接続 済みとマーキングされ、重大度は重大になります。

✤ 注:コントローラネットワークと不正デバイスがあるネットワークの間にフィルタルールが 設定されている場合、RLDPパケットはコントローラに到達できません。

RLDP の注意事項

- RLDPは、認証と暗号化が無効になっているSSIDをブロードキャストするオープンな不正 APでのみ動作します。
- RLDPでは、クライアントとして機能する管理対象APが不正ネットワーク上のDHCP経由で IPアドレスを取得できる必要があります
- 手動 RLDP を使用して、不正に対して RLDP トレースを何度も試行できます。
- RLDPプロセスでは、APはクライアントにサービスを提供できません。これは、ローカルモ ードAPのパフォーマンスと接続に悪影響を及ぼします。
- RLDPは、5GHz DFSチャネルで動作する不正APへの接続を試行しません。

スイッチポートトレース

スイッチポートトレースは、不正なAPを軽減する手法です。スイッチポートトレースはPIで開始 されますが、CDPとSNMPの両方の情報を使用して、ネットワーク内の特定のポートまで不正を 追跡します。

スイッチポートトレースを実行するには、ネットワーク内のすべてのスイッチをSNMPクレデン シャルでPIに追加する必要があります。読み取り専用クレデンシャルは不正が存在するポートを 特定するために機能しますが、読み取り/書き込みクレデンシャルを使用すると、PIはポートをシ ャットダウンすることもできるため、脅威を封じ込めることができます。

現時点では、この機能はCDPが有効なCisco IOS®が稼働するCiscoスイッチでのみ動作します。 また、管理対象APでもCDPを有効にする必要があります。

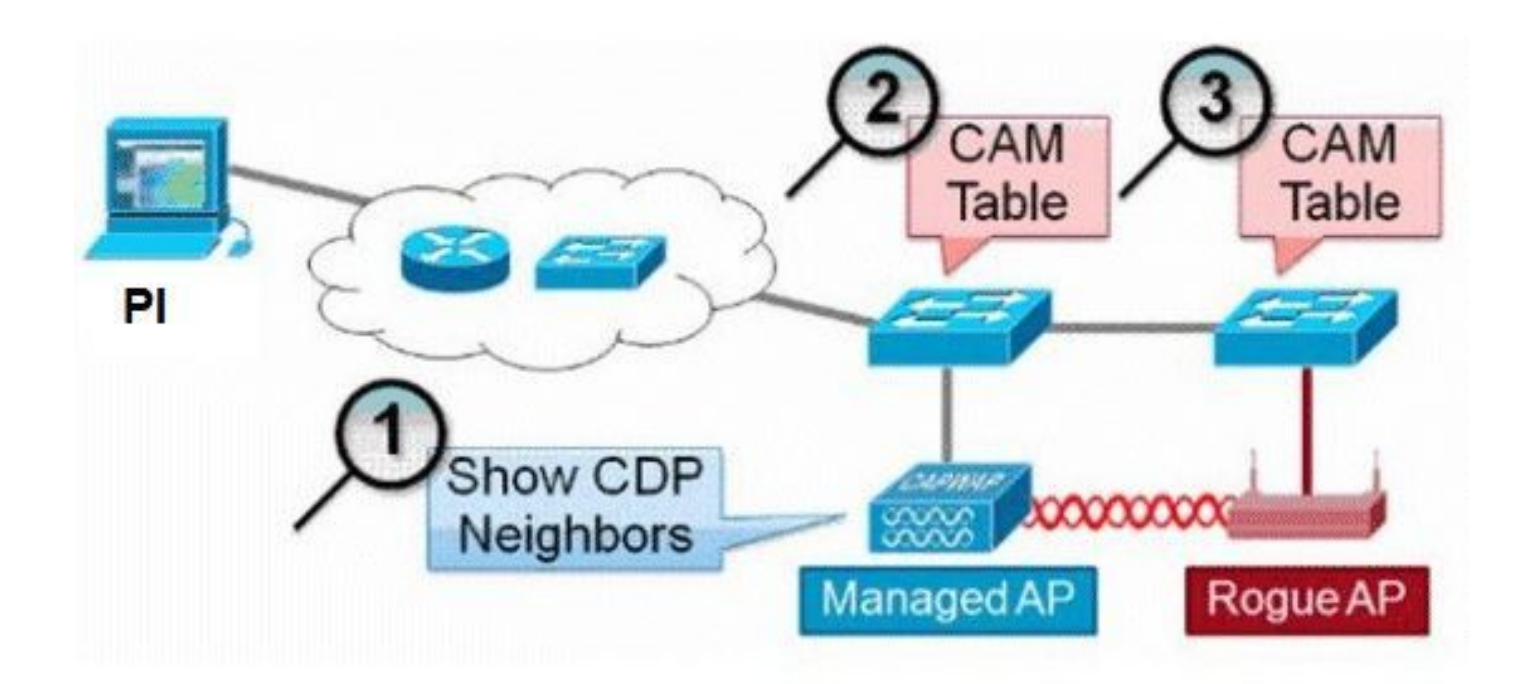

スイッチポートトレースのアルゴリズムを次に示します。

- 1. PIは最も近いAPを見つけ、無線で不正なAPを検出し、そのCDPネイバーを取得します。
- 2. 次にPIはSNMPを使用してネイバースイッチ内のCAMテーブルを調べ、正の一致を探して不 正な場所を特定します。
- 3. 正一致は、完全に一致する不正 MAC アドレス、不正 MAC アドレスの +1/-1、任意の不正 クライアント MAC アドレス、または MAC アドレスに継承されたベンダー情報に基づく OUI の一致に基づきます。
- 4. 最も近いスイッチで正の一致が見つからない場合、PIは最大2ホップ離れたネイバースイッ チで検索を続行します(デフォルト)。

# Wired-Side Tracing Techniques

Comparison

|                       | How it Works                                                                                                    | What It Detects                                                    | Accuracy  |
|-----------------------|----------------------------------------------------------------------------------------------------|--------------------------------------------------------------------|-----------|
| Switchport<br>Tracing | <ol> <li>AP hears rogue over air</li> <li>Detecting AP advises of nearby<br/>switches</li> <li>Trace starts on nearby switches</li> <li>Results reported in order of<br/>probability</li> <li>Administrator may disable port</li> </ol> | <ul> <li>Open APs</li> <li>Secured APs</li> <li>NAT APs</li> </ul> | •Moderate |
| RLDP                  | <ol> <li>AP hears rogue over air</li> <li>Detecting AP connects as client to<br/>rogue AP</li> <li>Detecting AP sends RLDP packet</li> <li>If RLDP packet seen at WLC, then<br/>on wire</li> </ol>                                      | •Open APs<br>•NAT APs                                              | •100%     |
| Rogue<br>Detector     | <ol> <li>Place detector AP on trunk</li> <li>Detector receives all rogue MACs<br/>from WLC</li> <li>Detector AP matches rogue MACs<br/>from wired-side ARPs</li> </ol>                                                                  | Open APs     Secured APs     NAT APs                               | •High     |

# 不正分類

デフォルトでは、Cisco UWN で検出されたすべての不正は未分類と見なされます。次の図に示す ように、不正は、RSSI、SSID、セキュリティタイプ、オン/オフネットワーク、クライアント数 など、さまざまな基準で分類できます。

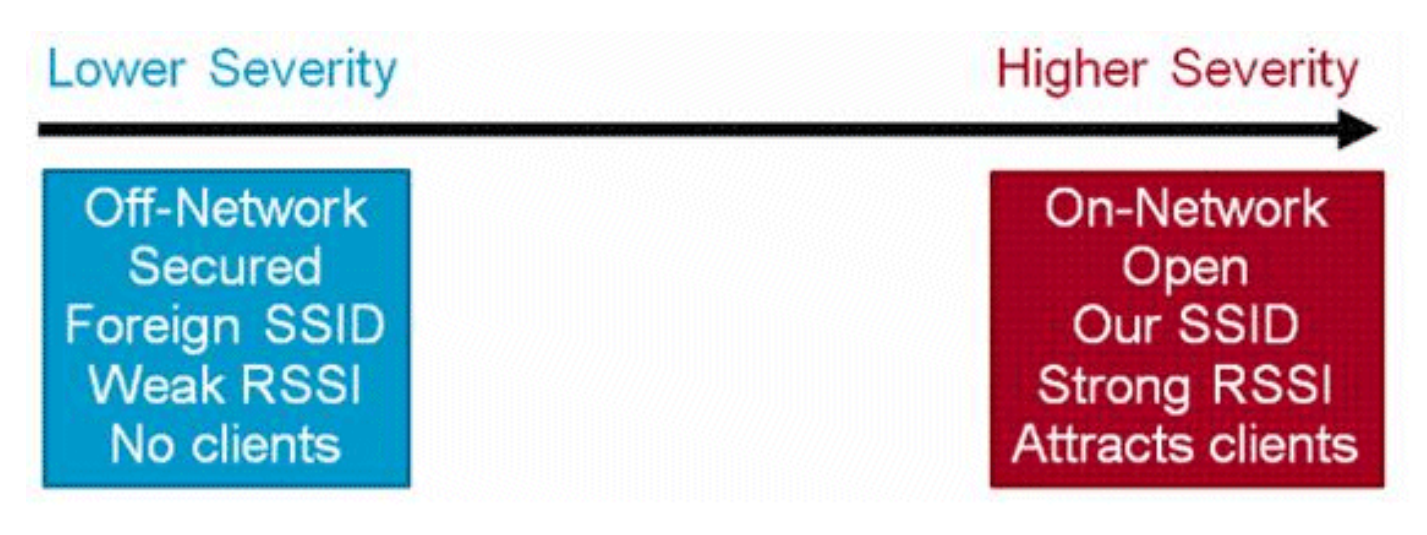

不正分類ルール

不正分類ルールを使用すると、不正を悪意のある不正または友好的な不正としてマークする一連 の条件を定義できます。これらのルールはPIまたはWLCで設定されますが、新しい不正が検出さ れるたびにコントローラで実行されます。

WLCでの不正ルールの詳細については、『<u>ワイヤレスLANコントローラ(WLC)およびPrime</u> Infrastructure(PI)でのルールベースの不正分類』を参照してください。

### HAファクト

任意の不正デバイスをcontained状態(任意のクラス)またはfriendly状態に手動で移動すると、この情報はスタンバイ側のCisco WLCフラッシュメモリに保存されますが、データベースは更新されません。HAスイッチオーバーが発生すると、以前スタンバイ状態のCisco WLCフラッシュメモリから不正リストがロードされます。

ハイアベイラビリティのシナリオでは、不正検出のセキュリティレベルが高または重大に設定されている場合、スタンバイコントローラの不正タイマーは不正検出が安定するまでの時間 (300秒)の後にのみ開始されます。したがって、スタンバイコントローラのアクティブな設定 は、300秒後にのみ反映されます。

### Flex-Connectの概要

接続モードの(不正検出が有効な)FlexConnect APは、コントローラから抑止リストを取得しま す。コントローラでauto-contain SSIDとauto contain adhocが設定されている場合、これらの設定 は接続モードのすべてのFlexConnect APに設定され、APはその設定をメモリに保存します。

FlexConnect APがスタンドアロンモードに移行すると、次のタスクが実行されます。

- コントローラによって設定された抑止は続行されます。
- FlexConnect APが、インフラストラクチャSSID(FlexConnect APが接続されているコント ローラで設定されたSSID)と同じSSIDを持つ不正APを検出した場合、スタンドアロンモー ドに移行する前にコントローラでSSIDの自動包含が有効になっていれば、抑止が開始され ます。
- FlexConnect APがアドホックな不正を検出した場合、接続モードのときにコントローラか Sauto-containing adhocが有効になっていれば、抑止が開始されます。

スタンドアロンFlexConnect APが接続モードに戻ると、次のタスクが実行されます。

- すべてのコンテインメントがクリアされます。
- コントローラから開始された抑止が引き継ぎます。

# 不正緩和

### 不正抑止

抑止とは、地上波パケットを使用して、不正デバイスが物理的に削除されるまで、不正デバイス のサービスを一時的に中断する方法です。抑止は、不正APのスプーフィングされた送信元アドレ スを持つ認証解除パケットのスプーフィングと連携して動作するため、関連付けられているすべ てのクライアントが起動されます。

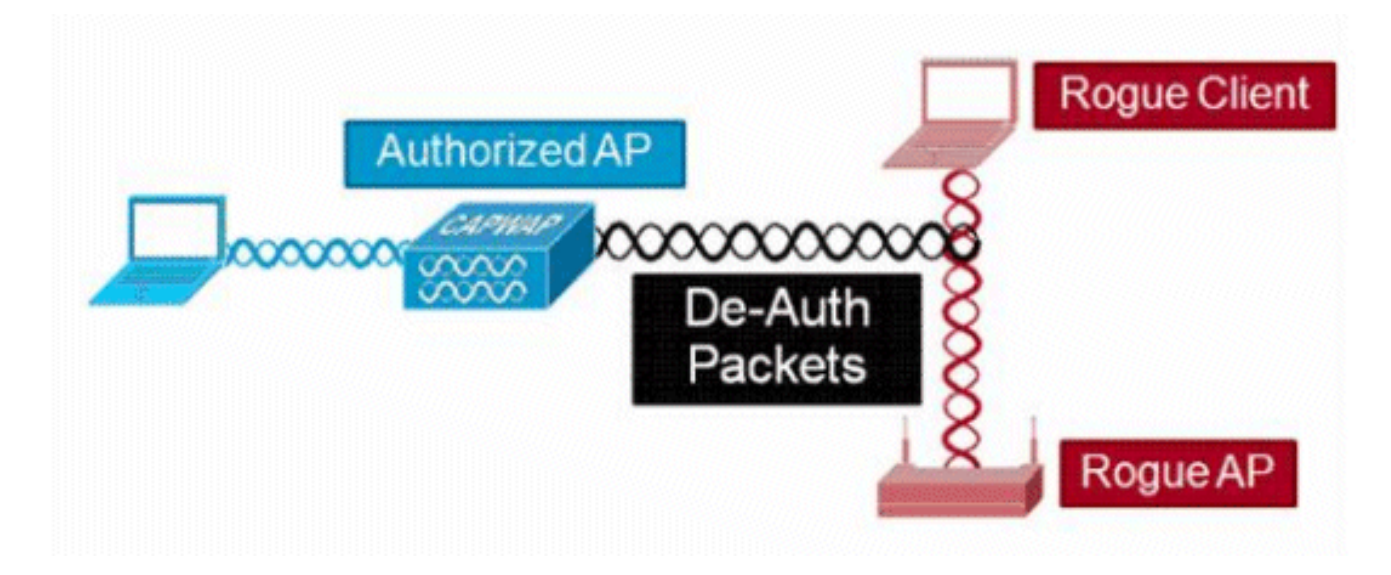

不正抑止の詳細

クライアントがない不正APで開始された抑止は、ブロードキャストアドレスに送信された認証解 除フレームのみを使用します。

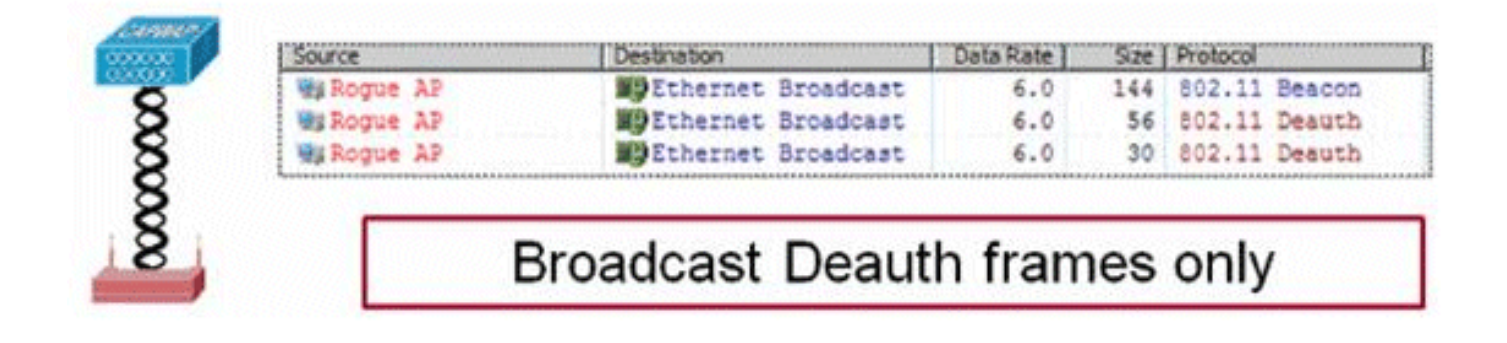

クライアントを含む不正APで開始された抑止は、ブロードキャストアドレスとクライアントアド レスに送信された認証解除フレームを使用します。

| Sou          | rce     |       | Destnation         | Data Rate | Size | Protocol | Contract Contraction |
|--------------|---------|-------|--------------------|-----------|------|----------|----------------------|
| 90           | Rogue 2 | AP    | Ethernet Broadcast | 6.0       | 144  | 802.11   | Beacon               |
| ATTENTION NO | Rogue 1 | AP    | Ethernet Broadcast | 6.0       | 56   | 802.11   | Deauth               |
| CALCULAR HIS | Rogue 2 | AP    | Ethernet Broadcast | 6.0       | 30   | 802.11   | Deauth               |
| 80           | Rogue J | AP    | Wg Rogue Client    | 6.0       | 30   | 802.11   | Deauth               |
| 87 1         | Rogue   | AP    | MiRogue Client     | 6.0       | 30   | \$02.11  | Deauth               |
| 87 1         | Roque 2 | AP    | WgRogue Client     | 6.0       | 30   | 802.11   | Deauth               |
| 8 8 1        | Roque 1 | AP    | MgRogue Client     | 6.0       | 30   | 802.11   | Deauth               |
| \$ 33        | E       | Broad | Icast and Unica    | st Dea    | uth  | frar     | nes                  |

抑止パケットは、管理対象 AP の出力レベルと、イネーブルになっている最小のデータ レートで 送信されます。

抑止は 100 ミリ秒ごとに少なくとも 2 つのパケット送信します。

| Source      | Destination        | De  | 5/2# | Relative Tene | Protocol      |        |
|-------------|--------------------|-----|------|---------------|---------------|--------|
| WERoque AP  | Ethernet Broadcast | 6.0 | 56   | 0.000000      | 802.11 Deauth |        |
| Wakogue AF  | Ethernet Broadcast | 6.0 | 30   | 0.000004      | 802.11 Deauth | ~100ms |
| Wa Roque AP | Ethernet Broadcast | 6.0 | 144  | 0.000007      | 802.11 Beacon |        |
| WyRoque AP  | Ethernet Broadcast | 6.0 | 56   | 0.102414      | 802.11 Deauth | -      |
| HS Roque AP | Ethernet Broadcast | 6.0 | 30   | 0.102419      | 802.11 Deauth | 1      |

◇ 注:モニタモードAP以外のAPで実行される抑止は、モニタモードAPで使用される100ミリ 秒間隔ではなく、500ミリ秒間隔で送信されます。

- 個別の不正デバイスは、1 つから 4 つの管理対象 AP によって抑止されます。管理対象 AP は連係して脅威を一時的に緩和します。
- 抑止は、ローカルモード、モニタモード、およびフレックス接続(接続)モードのAPを使用して実行できます。Flex-Connect APのローカルモードでは、無線ごとに最大3つの不正デバイスを抑止できます。モニタモード AP の場合、無線あたり最大6つの不正デバイスを抑止できます。

自動抑止

PIまたはWLC GUIを使用して不正デバイスの抑止を手動で開始する機能に加えて、特定のシナリ オで抑止を自動的に起動する機能もあります。この設定は、PIまたはコントローラインターフェ イスのRogueポリシーのGeneralinにあります。これらの各機能はデフォルトで無効になっており 、最も被害の大きい脅威を無効にするためにのみ有効にされます。

- Rogue on Wire:不正デバイスが有線ネットワークに接続されていることが特定されると、 自動的に抑止状態になります。
- SSIDの使用:不正デバイスがコントローラで設定されているものと同じSSIDを使用する場合、そのデバイスは自動的に抑止されます。この機能は、障害を引き起こす前にハニーポット攻撃に対応するための機能です。

- Valid client on Rogue AP:Radius/AAAサーバにリストされているクライアントが不正デバイ スに関連付けられていることが検出されると、そのクライアントに対してのみ抑止が起動さ れ、管理対象ではないAPへの関連付けが阻止されます。
- AdHoc Rogue AP:アドホックネットワークが検出されると、自動的に抑止されます。

不正抑止の注意事項

- 抑止では管理対象AP無線時間の一部を使用して認証解除フレームが送信されるため、デー タクライアントと音声クライアントの両方のパフォーマンスが最大20%の悪影響を受けま す。データ クライアントの場合、この影響によりスループットが低下します。音声クライ アントの場合、抑止によって、会話が中断されたり、音声品質が低下したりすることがあり ます。
- ネイバーネットワークに対して封じ込めを行うと、法的な影響が生じる可能性があります。
   抑止を起動する前に、不正デバイスがネットワーク内にあり、セキュリティ リスクを引き
   起こすことを確認してください。

スイッチポートのシャットダウン

SPTを使用してスイッチポートをトレースすると、PIでそのポートを無効にするオプションがあります。管理者はこの操作を手動で行う必要があります。不正がネットワークから物理的に削除されている場合に、PIを介してスイッチポートを有効にするオプションがあります。

# 設定

不正検出の設定

デフォルトでは、コントローラでの不正検出はイネーブルです。

さまざまなオプションを設定するには、Security > Wireless Protection Policies > Rogue Policies > Generalの順に移動します。例:

ステップ1:不正 AP のタイムアウトを変更します。

ステップ2:アドホック不正ネットワークの検出をイネーブルにします。

| ahaha                                                     |                                               |                 |           |                     | Saye Confi | iguration Pir | ig Logout <u>R</u> efresh |
|-----------------------------------------------------------|-----------------------------------------------|-----------------|-----------|---------------------|------------|---------------|---------------------------|
| CISCO                                                     | MONITOR WLANS CONTROLLER WI                   | RELESS SECURITY | MANAGEMEN | r c <u>o</u> mmands | HELP       | EEEDBACK      | 🔒 Home                    |
| Security                                                  | Rogue Policies                                |                 |           |                     |            |               | Apply                     |
| * AAA                                                     |                                               |                 |           |                     |            |               |                           |
| General<br>• RADIUS                                       | Rogue Detection Security Level                | O Lo            | w         | 🔍 High              | · Cr       | itical        | Custom                    |
| Authentication                                            | Rogue Location Discovery Protocol             |                 | AllAps    | •]                  |            |               |                           |
| Fallback                                                  | Expiration Timeout for Rogue AP and Rogue     | Client entries  | 3600      | Seconds             |            |               |                           |
| DNS<br>Downloaded AVP                                     | Validate rogue clients against AAA            |                 | Enabled   |                     |            |               |                           |
| TACACS+  I DAP                                            | Validate rogue AP against AAA                 |                 | Enabled   |                     |            |               |                           |
| Local Net Users                                           | Polling Interval                              |                 | 0 Sec     | onds                |            |               |                           |
| Disabled Clients                                          | Validate rogue clients against MSE            |                 | Enabled   |                     |            |               |                           |
| User Login Policies<br>AP Policies                        | Detect and report Ad-Hoc Networks             |                 | Enabled   |                     |            |               |                           |
| Password Policies                                         | Rogue Detection Report Interval (10 to 300    | Sec)            | 10        |                     |            |               |                           |
| Local EAP                                                 | Rogue Detection Minimum RSSI (-70 to -12)     | 8)              | -128      |                     |            |               |                           |
| Advanced EAP                                              | Roque Detection Transient Interval (0, 120 t  | o 1800 Sec)     | 600       |                     |            |               |                           |
| Priority Order                                            | Roque Client Threshold (0 to disable, 1 to 2) | 56)             | 0         |                     |            |               |                           |
| Certificate                                               | Rogae cherit mitesnola (o to disable, 1 to 2. | 301             |           |                     |            |               |                           |
| Access Control Lists                                      | Rogue containment automatic rate selection    |                 | Enabled   |                     |            |               |                           |
| <ul> <li>Wireless Protection</li> <li>Policies</li> </ul> | Auto Contain                                  |                 |           |                     |            |               |                           |
| <ul> <li>Rogue Policies</li> <li>General</li> </ul>       | Auto Containment Level                        |                 | Auto 🔻    |                     |            |               |                           |
| Rogue Rules                                               | Auto Containment only for Monitor mode AP     | 5               | Enabled   |                     |            |               |                           |
| Standard Signatures                                       | Auto Containment on FlexConnect Standalor     | ne              | Enabled   |                     |            |               |                           |
| Custom Signatures<br>Signature Events                     | Rogue on Wire                                 |                 | Enabled   |                     |            |               |                           |
| Client Exclusion Policies                                 | Using our SSID                                |                 | Enabled   |                     |            |               |                           |
| AP Authentication<br>Management Frame                     | Valid client on Rogue AP                      |                 | Enabled   |                     |            |               |                           |
| Protection                                                | AdHoc Roque AP                                |                 | Enabled   |                     |            |               |                           |

### CLIから、

#### <#root>

(Cisco Controller) >

config rogue ap timeout ?

<seconds> The number of seconds<240 - 3600> before rogue entries are flushed

(Cisco Controller) >

config rogue adhoc enable/disable

不正検出のためのチャネルスキャンの設定

ローカル/Flex-Connect/モニタモードのAPの場合、不正をスキャンするチャネルをユーザが選択 できるオプションがRRM設定の下にあります。設定に応じて、APはすべてのチャネル/カントリ ーチャネル/DCAチャネルで不正をスキャンします。

これをGUIから設定するには、図に示すように、Wireless > 802.11a/802.11b > RRM > Generalの 順に移動します。

| aludu                                |                                                      |                                                  |           | 4        | Saye Con | figuration Ping | Logout   Befresh |
|--------------------------------------|------------------------------------------------------|--------------------------------------------------|-----------|----------|----------|-----------------|------------------|
| cisco                                | MONITOR WLANS CONTROLLER WIRELESS                    | SECURITY I                                       | ANAGEMENT | COMMANDS | HELP     | EEEDBACK        | 🕜 Home           |
| Wireless                             | 802.11a > RRM > General                              |                                                  |           |          |          |                 | Apply            |
| Access Points     All APs     Radios | Profile Threshold For Traps                          |                                                  |           |          |          |                 |                  |
| 802.11a/n/ac                         | Interference (0 to 100%)                             | 10                                               |           |          |          |                 |                  |
| Dual-Band Radios                     | Clients (1 to 200)                                   | 12                                               |           |          |          |                 |                  |
| Global Configuration                 | Noise (-127 to 0 dBm)                                | -70                                              |           |          |          |                 |                  |
| Advanced                             | Utilization (0 to 100%)                              | 80                                               |           |          |          |                 |                  |
| Mesh                                 |                                                      | -                                                |           |          |          |                 |                  |
| ▶ ATF                                | Noise/Interference/Rogue/CleanAir <sup>2</sup> Moni  | toring Channe                                    | ls        |          |          |                 |                  |
| RF Profiles                          | Channel List                                         | Country Chann                                    | nels *    |          |          |                 |                  |
| FlexConnect<br>Groups                | Monitor Intervals (60 to 3600 secs)                  | All Channels<br>Country Channels<br>DCA Channels | nels      |          |          |                 |                  |
| FlexConnect VLAN                     | Channel Scan Interval                                | 180                                              |           |          |          |                 |                  |
| Templates                            | Neighbor Packet Frequency                            | 180                                              |           |          |          |                 |                  |
| UEAP ALLS                            | Neighbor Timeout Factor (5 to 60)                    | 20                                               |           |          |          |                 |                  |
| Network Lists                        |                                                      | 3 <del>11-1</del> 2                              |           |          |          |                 |                  |
| ▼ 802.11a/n/ac                       | Factory Default                                      | 12                                               |           |          |          |                 |                  |
| RRM                                  | Set all Auto RF 802.11a parameters to Factory Defaul | t.                                               |           |          |          |                 |                  |
| RF Grouping                          | Set to Factory Default                               |                                                  |           |          |          |                 |                  |
| DCA<br>Coverage                      | Foot Notes                                           |                                                  |           |          |          |                 |                  |
|                                      |                                                      |                                                  |           |          |          |                 |                  |

### CLIから、

#### <#root>

(Cisco Controller) >

config advanced 802.11a monitor channel-list ?

| a11     | Monitor | all chan | nels |    |            |         |            |
|---------|---------|----------|------|----|------------|---------|------------|
| country | Monitor | channe1s | used | in | configured | country | code       |
| dca     | Monitor | channels | used | by | automatic  | channel | assignment |

不正分類の設定

不正 AP の手動分類

不正APをFriendly、Malicious、またはUnclassifiedとして分類するには、Monitor > Rogue > Unclassified APsの順に移動し、特定の不正APの名前をクリックします。図に示すように、ドロップダウンリストからオプションを選択します。

| cisco                                           |                           | CONTROLLER   | WIRELESS | SECURITY          | MANAGEMENT | COMMAI  | Say<br>NDS HELP | e Configuration | ang Logout | Befresh<br>Horne |
|-------------------------------------------------|---------------------------|--------------|----------|-------------------|------------|---------|-----------------|-----------------|------------|------------------|
| Monitor                                         | Rogue AP Detail           |              |          |                   |            |         |                 | < Ba            | ck Ap      | ply              |
| Summary Access Points Ciere Clean Air           | MAC Address               |              | 00:      | 06:91:43:6d:e     | £.;        |         |                 |                 |            |                  |
| <ul> <li>Statistics</li> </ul>                  | Туре                      |              | AP       |                   |            |         |                 |                 |            |                  |
| ▶ CDP                                           | Is Rogue On Wired         | d Network?   | No       |                   |            |         |                 |                 |            |                  |
| Rogues     Friendly APs                         | First Time Reporte        | ed On        | Thu      | May 30 16:21      | 30 2019    |         |                 |                 |            |                  |
| Malicious APs<br>Custom APs<br>Unclassified APs | Last Time Reporte         | d On         | Fri      | May 31 13:07:1    | 1 2019     |         |                 |                 |            |                  |
| Rogue Clients<br>Adhoc Rogues<br>Friendly Adhoc | Class Type                |              | Und      | endly             |            |         |                 |                 |            |                  |
| Malicious Adhoc<br>Custom Adhoc                 | State                     |              | Unc      | classified<br>tom |            |         |                 |                 |            |                  |
| Unclassified Adhoc<br>Rogue AP ignore-list      | Manually Containe         | bd           | No       |                   |            |         |                 |                 |            |                  |
| Clients                                         | Update Status             |              |          | Choose New St     | atus *     |         |                 |                 |            |                  |
| Sleeping Clients                                |                           |              |          |                   |            |         |                 |                 |            |                  |
| Multicast                                       |                           |              |          |                   |            |         |                 |                 |            |                  |
| Applications                                    | APs that detected         | this Roque   |          |                   |            |         |                 |                 |            |                  |
| ▶ Lync                                          | PH 3 HINE GUILLEU         | tins nogue   |          |                   |            |         | Channel         |                 | Security   |                  |
| Local Profiling                                 | Base Radio MAC            | AP Nam       | e        | SSID              |            | Channel | Width (Mhz)     | Radio Type      | Policy     | Pre-/            |
|                                                 | b4:de:31:c6:30:c0         | AP2800-      | 1        | Cisco+17          | D90F4C     | 6       | 20              | 802.11n2.4G     | Open       | Long             |
|                                                 | Clients associated to the | his Roque AP |          |                   |            |         |                 |                 |            |                  |

# CLIから、

#### <#root>

(Cisco Controller) >

config rogue ap ?

| classify     | Configures | rogue access points classification.                |
|--------------|------------|----------------------------------------------------|
| friendly     | Configures | friendly AP devices.                               |
| rldp         | Configures | Rogue Location Discovery Protocol.                 |
| ssid         | Configures | policy for rogue APs advertsing our SSID.          |
| timeout      | Configures | the expiration time for rogue entries, in seconds. |
| valid-client | Configures | policy for valid clients which use rogue APs.      |

不正エントリを不正リストから手動で削除するには、図に示すように、Monitor > Rogue > Unclassified APsの順に移動し、Removeをクリックします。

| cisco                                                                   | MONITOR WLANS     | CONTROLLER | WIRELESS       | SECURITY     | MANAGEMENT | COMMANDS             | HELP EEEDE      | Sa <u>v</u> e Configu<br>IACK | ration Ping Logout Befresh<br>A Home |
|-------------------------------------------------------------------------|-------------------|------------|----------------|--------------|------------|----------------------|-----------------|-------------------------------|--------------------------------------|
| Monitor                                                                 | Unclassified Rog  | ue APs     |                |              |            |                      |                 |                               | Entries 1 - 50 of 140                |
| Summary Access Points                                                   | Current Filter    | None       | [Change Filter | Clear Filter |            |                      |                 |                               | 41 ≪ 1 <u>2</u> <u>3</u>  ≥  4       |
| Cisco CleanAir                                                          | Remove            |            |                |              |            |                      |                 |                               |                                      |
| Statistics                                                              | Contain           |            |                |              |            |                      |                 |                               |                                      |
| > CDP                                                                   | Move to Alert     |            |                |              |            |                      |                 |                               |                                      |
| <ul> <li>Rogues</li> <li>Friendly APs</li> <li>Malicious APs</li> </ul> | MAC Address       | SSID       |                |              | Channel    | # Detectin<br>Radios | ig Num<br>Clien | ber of<br>ts Status           |                                      |
| Custom APs<br>Unclassified APs                                          | 00:06:91:43:6d:e2 | Cisco-17D  | 90F4C          |              | 6          | 1                    | 0               | Alert                         | Remove                               |
| Rogue Clients                                                           | 00:1a:2b:58:6b:13 | NUMERICA   | BLE-29F3       |              | 6          | 1                    | 0               | Alert                         |                                      |
| <ul> <li>Adhoc Rogues</li> <li>Enerodly Adhoc</li> </ul>                | 00:22:ce:ff:38:aa | 57afb7     |                |              | 11         | 1                    | 0               | Alert                         |                                      |
| Malicious Adhoc                                                         | 00:22:ce:ff:47:5a | d9b9a9     |                |              | Unknown    | 0                    | 0               | Alert                         |                                      |
| Custom Adhoc                                                            | 00:23:be:30:59:18 | 368a98     |                |              | 11         | 1                    | 0               | Alert                         |                                      |
| Rogue AP ignore-list                                                    | 00:23:be:51:85:01 | eb4fb0     |                |              | 11         | 1                    | 0               | Alert                         |                                      |

不正APを友好的なAPとして設定するには、Security > Wireless Protection Policies > Rogue Policies > Friendly Roguesand add the rogue MAC addressの順に移動します。

追加された友好的な不正エントリは、図に示すように、Monitor > Rogues > Friendly Roguepageから確認できます。

| cisco                                                                                                    | MONITOR WLANS       | CONTROLLER WI |         | MANAGEMENT | COMMANDS | HELP | EEEDBACK | Save Configuration | Ping Logout Befresh |
|----------------------------------------------------------------------------------------------------|---------------------|---------------|---------|------------|----------|------|----------|--------------------|---------------------|
| Security                                                                                                    | Friendly Rogue >    | Create        |         | -          |          |      |          |                    | Apply               |
| AAA     General     KADIUS     Authentication     Accounting     Fallback     DNS     Downloaded AVP     TACACS+     LDAP     Local Net Users     MAC Filtering     Disabled Clients     User Login Policies     AP Policies     Password Policies | MAC Address<br>Type | Triendly      | 4:55:66 |            |          |      |          |                    |                     |
| ▶ Local EAP                                                                                                    |                     |               |         |            |          |      |          |                    |                     |
| Advanced EAP                                                                                                    |                     |               |         |            |          |      |          |                    |                     |
| Priority Order                                                                                                    |                     |               |         |            |          |      |          |                    |                     |
| Certificate                                                                                                    |                     |               |         |            |          |      |          |                    |                     |
| Access Control Lists                                                                                                    |                     |               |         |            |          |      |          |                    |                     |
| Wireless Protection<br>Policies     General<br>Roque Policies<br>General<br>Roque Rules<br>Friendly Roque<br>Standard Signatures<br>Custom Signatures<br>Signature Events<br>Summary<br>Client Exclusion Policies                                  |                     |               |         |            |          |      |          |                    |                     |

Rogue Detector AP の設定

GUIを使用してAPをRogue Detectorとして設定するには、Wireless > All APsの順に移動します。 AP名を選択し、図に示すようにAPモードを変更します。

| ululu<br>cisco                                                                                     | MONITOR WU                                                           | ANS <u>C</u> ONTR                          |                             | ESS SECURITY M                | ANAGEMENT                                        | COMMANDS                                    | HELP FEEDBACK                                 | Sage Configuration Ping | Logout Befresh |
|----------------------------------------------------------------------------------------------------|----------------------------------------------------------------------|--------------------------------------------|-----------------------------|-------------------------------|--------------------------------------------------|---------------------------------------------|-----------------------------------------------|-------------------------|----------------|
| Wireless                                                                                           | All APs > Det                                                        | ails for API                               | b4de.318b.fee               | 0                             |                                                  |                                             |                                               | < Back                  | Apply          |
| Access Points     All APs                                                                          | General                                                              | Credentials                                | Interfaces                  | High Availability             | Inventory                                        | Advanced                                    |                                               |                         |                |
| Direct APs<br>Radios                                                                               | General                                                              |                                            |                             |                               | Versions                                         |                                             |                                               |                         | î              |
| 802.11b/g/n<br>Dual-Band Radios<br>Global Configuration                                            | AP Name<br>Location                                                  | tiagoA<br>defaul                           | Pcb.318b.fee0               |                               | Primary<br>Backup :                              | Software Version<br>Software Version        | n 8.8.120.0<br>0.0.0.0                        |                         |                |
| <ul> <li>Advanced</li> <li>Mesh</li> </ul>                                                         | AP MAC Address b4:de:31:8b:fe:e0<br>Base Radio MAC b4:de:31:34:e0:30 |                                            |                             | Predown<br>Predown<br>Predown | load Status<br>loaded Version<br>load Next Retry | None<br>None<br>Time NA                     |                                               |                         |                |
| <ul> <li>ATF</li> <li>RF Profiles</li> <li>FlexConnect Groups</li> <li>FlexConnect ACLs</li> </ul> | AP Mode<br>AP Sub Mode<br>Operational S<br>Port Number               | local<br>local<br>FlexC<br>Status<br>Soffe | onnect<br>or<br>Detector    | ]                             | Predown<br>Boot Ver<br>IOS Vers<br>Mini IOS      | load Retry Coun<br>sion<br>ion<br>Version   | t NA<br>15.2.4.0<br>15.3(3)JI4\$<br>8.3.102.0 |                         |                |
| FlexConnect VLAN<br>Templates<br>Network Lists<br>> 802.11a/n/ac<br>> 802.11b/n/n                  | Venue Group<br>Venue Type<br>Add New Ven<br>Ve<br>Language Na        | nue                                        | e<br>Bridge<br>onnect<br>or |                               | IP Config<br>CAPWAP<br>DHCP Ip<br>Static IP      | Preferred Mode<br>v4 Address<br>(Ipv4/Ipv6) | Ipv4 (Global Config<br>192.168.100.39         | )                       |                |

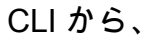

#### <#root>

(Cisco Controller) >

config ap mode rogue AP\_Managed

Changing the AP's mode cause the AP to reboot. Are you sure you want to continue? (y/n) y

Rogue Detector AP のスイッチ ポートの設定

interface GigabitEthernet1/0/5
description Rogue Detector
switchport trunk native vlan 100
switchport mode trunk

💊 注:この設定のネイティブVLANは、WLCにIP接続できるVLANです。

RLDP の設定

コントローラのGUIでRLDPを設定するには、Security > Wireless Protection Policies > Rogue Policies > Generalの順に移動します。

| ahaha                                                                                                    |                                                                                                    |                                                                                                    |                                                                     | _            | _                                                                                                    |                 |      |          | Sage Configuration | Ping | Logout Befresh |
|----------------------------------------------------------------------------------------------------|----------------------------------------------------------------------------------------------------|----------------------------------------------------------------------------------------------------|---------------------------------------------------------------------|--------------|----------------------------------------------------------------------------------------------------|-----------------|------|----------|--------------------|------|----------------|
| CISCO                                                                                                    | MONITOR WLANS                                                                                                    | CONTROLLER                                                                                                    | WIRELESS                                                            | SECURITY     | MANAGEMENT                                                                                                    | COMMANDS        | HELP | EEEDBACK |                    |      | 🔒 <u>H</u> ome |
| Security                                                                                                    | Rogue Policies                                                                                                    |                                                                                                    |                                                                     | 1            |                                                                                                    |                 |      |          |                    |      | Apply          |
| <ul> <li>AAA         General         <ul> <li>RADIUS</li> <li>Authentication</li> <li>Accounting</li> <li>Auth Cached Users</li> <li>Fallback</li> <li>DNS</li> <li>Downloaded AVP</li> </ul> </li> <li>TACACS+         <ul> <li>LOAP</li> <li>Cocal Net Users</li> <li>MAC Filtering</li> <li>Disabled Clients</li> <li>User Login Policies</li> <li>Password Policies</li> </ul> </li> <li>Local EAP         <ul> <li>Advanced EAP</li> <li>Priority Order</li> <li>Certificate</li> <li>Access Control Lists</li> </ul> </li> </ul> | Rogue Detection S<br>Rogue Location Disc<br>Expiration Timeout I<br>Validate rogue client<br>Validate rogue AP ay<br>Polling Interval<br>Validate rogue client<br>Detect and report A<br>Rogue Detection Rej<br>Rogue Detection Min<br>Rogue Detection Tra<br>Rogue Client Thresh<br>Rogue containment | ecurity Level<br>overy Protocol<br>for Rogue AP and P<br>is against AAA<br>gainst AAA<br>is against MSE<br>d-Hoc Networks<br>boort Interval (10 to<br>imum RSSI (-70 t<br>nsient Interval (0,<br>old (0 to disable, 1<br>automatic rate sel | )<br>b 300 Sec)<br>o -128)<br>120 to 1800 Se<br>1 to 256)<br>ection | © L<br>tries | OW<br>Disable<br>MonitorModeApr<br>AlAps<br>Disable<br>Enabled<br>0 Secon<br>Enabled<br>10<br>-90<br>0<br>0<br>Enabled | High<br>on<br>s | 0    | Critical | Custom             |      |                |
| <ul> <li>Wireless Protection</li> <li>Policies</li> </ul>                                                                                                    | Auto Contain                                                                                                    | evel                                                                                                    |                                                                     |              | 1                                                                                                    |                 |      |          |                    |      |                |
| Roque Policies     General     Roque Rules                                                                                                    | Auto Containment o                                                                                                    | nly for Monitor mo                                                                                                    | de APs                                                              |              | Enabled                                                                                                    |                 |      |          |                    |      |                |
| Friendly Rogue                                                                                                    | Auto Containment o                                                                                                    | n FlexConnect Sta                                                                                                    | ndalone                                                             |              | Enabled                                                                                                    |                 |      |          |                    |      |                |
| Custom Signatures                                                                                                    | Rogue on Wire                                                                                                    |                                                                                                    |                                                                     |              | Enabled                                                                                                    |                 |      |          |                    |      |                |
| Summary                                                                                                    | Using our SSID                                                                                                    |                                                                                                    |                                                                     |              | Enabled                                                                                                    |                 |      |          |                    |      |                |
| Policies                                                                                                    | Valid client on Rogu                                                                                                    | e AP                                                                                                    |                                                                     |              | Enabled                                                                                                    |                 |      |          |                    |      |                |
| Management Frame<br>Protection                                                                                                    | AdHoc Rogue AP                                                                                                    |                                                                                                    |                                                                     |              | Enabled                                                                                                    |                 |      |          |                    |      |                |

Monitor Mode APs:モニタモードの AP にのみ RLDP への参加を許可します。

All APs: ローカル/Flex-Connect/モニタモードのAPがRLDPプロセスに参加します。

Disabled : RLDP は自動的にトリガーされません。ただし、ユーザは CLI から特定の MAC アド レスに対して RLDP を手動でトリガーできます。

◆ 注:モニタモードAPは、ローカル/Flex-Connect APの両方が–85dbm RSSIを超える特定の 不正を検出した場合、RLDPを実行するためにローカル/Flex-Connect APよりも優先されます。

CLIから、

<#root>

(Cisco Controller) >

config rogue ap rldp enable

?

alarm-only Enables RLDP and alarm if rogue is detected auto-contain Enables RLDP, alarm and auto-contain if rogue is detected.

(Cisco Controller) >config rogue ap rldp enable alarm-only ?

monitor-ap-only Perform RLDP only on monitor AP

RLDPスケジュールおよび手動トリガーは、コマンドプロンプトからのみ設定できます。RLDPを 手動で開始するには、次の手順に従います。

```
<#root>
```

(Cisco Controller) >

config rogue ap rldp initiate

?

<MAC addr> Enter the MAC address of the rogue AP (e.g. 01:01:01:01:01:01).

RLDPのスケジュールの場合:

#### <#root>

(Cisco Controller) >

config rogue ap rldp schedule ?

| add     | Enter the days when RLDP scheduling to be done.          |
|---------|----------------------------------------------------------|
| delete  | Enter the days when RLDP scheduling needs to be deleted. |
| enable  | Configure to enable RLDP scheduling.                     |
| disable | Configure to disable RLDP scheduling.                    |

(Cisco Controller) >

config rogue ap rldp schedule add ?

| fri | Configure | Friday for RLDP scheduling.    |
|-----|-----------|--------------------------------|
| sat | Configure | Saturday for RLDP scheduling.  |
| sun | Configure | Sunday for RLDP scheduling.    |
| mon | Configure | Monday for RLDP scheduling.    |
| tue | Configure | Tuesday for RLDP scheduling.   |
| wed | Configure | Wednesday for RLDP scheduling. |
| thu | Configure | Thursday for RLDP scheduling.  |

### RLDPの再試行は、次のコマンドで設定できます。

#### <#root>

(Cisco Controller) >

config rogue ap rldp retries ?

<count> Enter the no.of times(1 - 5) RLDP to be tried per Rogue AP.

# 不正緩和の設定

手動抑止の設定

不正APを手動で抑止するには、図に示すように、Monitor > Rogues > Unclassifiedの順に移動します。

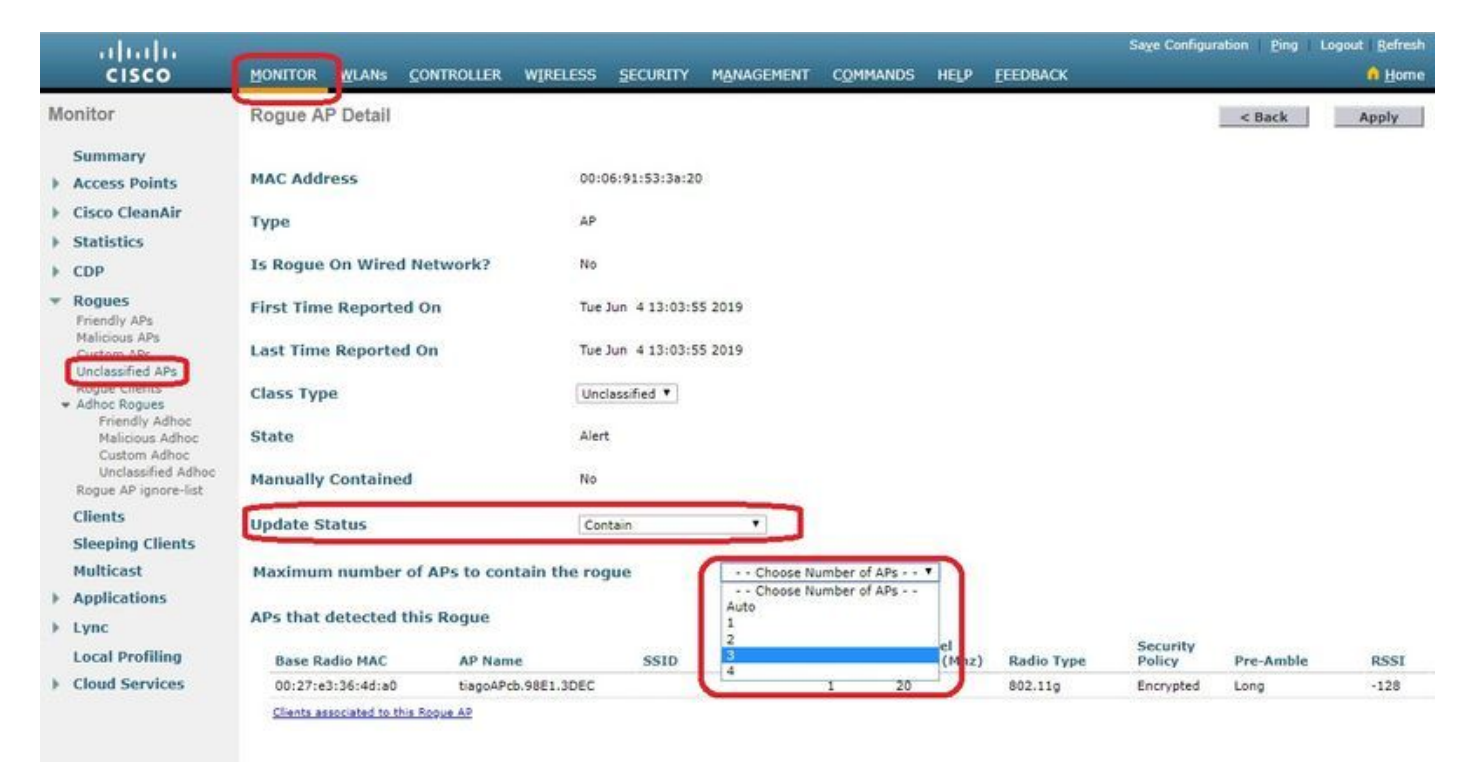

### CLIから、

#### <#root>

(Cisco Controller) >

```
config rogue client
```

?

| aaa     | Configures to validate if a rogue client is a valid client which uses AAA/local databas |
|---------|-----------------------------------------------------------------------------------------|
| alert   | Configure the rogue client to the alarm state.                                          |
| contain | Start to contain a rogue client.                                                        |
| delete  | Delete rogue Client                                                                     |
| mse     | Configures to validate if a rogue client is a valid client which uses MSE.              |

(Cisco Controller) >

```
config rogue client contain 11:22:33:44:55:66
```

?

<num of APs> Enter the maximum number of Cisco APs to actively contain the rogue client [1-4].

◇ 注:特定の不正は1 ~ 4個のAPで抑止できます。デフォルトでは、コントローラはクライアントを含めるために1つのAPを使用します。2 つの AP で特定の不正が検出される場合、APのモードにかかわらず、最も高い RSSI を持つ AP がクライアントを抑止します。

自動抑止

自動抑止を設定するには、Security>Wireless Protection Policies>Rogue Policies>Generalの順に 進み、ネットワークに適用可能なすべてのオプションを有効にします。

Cisco WLCに特定の不正デバイスを自動的に含める場合は、これらのボックスをオンにします。 それ以外の場合は、デフォルト値のチェックボックスをオフのままにします。

▲ 警告:これらのパラメータのいずれかを有効にすると、「この機能の使用は法的な影響を及 ぼします。続行しますか?」 Industrial, Scientific, and Medical(ISM)帯域の2.4 GHzおよび5 GHzの周波数は一般に公開されており、ライセンスなしで使用できます。そのため、他のパ ーティのネットワークにデバイスを封じ込めると、法的な影響が生じる可能性があります。

Auto Containパラメータは次のとおりです。

| パラメータ                               | 説明                                                                                            |
|-------------------------------------|-----------------------------------------------------------------------------------------------|
|                                     | ドロップダウンリストから、不正の自動抑止レベルを1 ~ 4から選択でき<br>ます。                                                    |
|                                     | 任意の自動抑止ポリシーを使用して不正が封じ込められた状態に移行した<br>場合、最大4つのAPを自動抑止に選択できます。                                  |
| 自動封じ込めレベル                           | 自動抑止に使用するAPの数を自動的に選択するには、Autoを選択するこ<br>ともできます。Cisco WLCは、効果的な封じ込めに必要なAPの数を<br>RSSIに基づいて選択します。 |
|                                     | 各コンテインメントレベルに関連付けられるRSSI値は次のとおりです。                                                            |
|                                     | • 1 — 0 ~ -55 dBm                                                                             |
|                                     | • 2 — -75 ~ -55 dBm                                                                           |
|                                     | • 3 — -85 ~ -75 dBm                                                                           |
|                                     | • 4 — -85 dBm未満                                                                               |
| 自動コンテインメント<br>はモニタモードAPに<br>対してのみ実行 | 自動抑止のモニタモードAPを有効にするチェックボックスをオンにしま<br>す。デフォルトは無効ステートです。                                        |

| パラメータ                        | 説明                                                                                                    |
|------------------------------|----------------------------------------------------------------------------------------------------|
| FlexConnectスタンド<br>アロンでの自動抑止 | スタンドアロンモードのFlexConnect APで自動抑止を有効にするチェッ<br>クボックスをオンにします。デフォルトは無効ステートです。<br>FlexConnect APがスタンドアロンモードの場合、有効にできるのはUse<br>our SSIDまたはAdHoc Rogue AP auto containmentポリシーだけです。ス<br>タンドアロンAPがCisco WLCに接続し直すと、抑止は停止します。 |
| 有線での不正                       | を有効にして、有線ネットワークで検出された不正を自動的に抑止します<br>。デフォルトは無効ステートです。                                                                                                    |
| SSIDを使用する                    | ネットワークのSSIDをアドバタイズする不正を自動的に含めることがで<br>きるようにするには、このチェックボックスをオンにします。このパラメ<br>ータを選択しない場合、Cisco WLCはこのような不正が検出されたときに<br>のみアラームを生成します。デフォルトは無効ステートです。                                                                   |
| 不正AP上の有効なク<br>ライアント          | を有効にして、信頼できるクライアントが関連付けられている不正なアク<br>セスポイントを自動的に抑止します。このパラメータを選択しない場合、<br>Cisco WLCはこのような不正が検出されたときにのみアラームを生成しま<br>す。デフォルトは無効ステートです。                                                                               |
| アドホック不正AP                    | Cisco WLCによって検出されたアドホックネットワークを自動的に含める<br>ことができるようにするためのチェックボックス。このパラメータを選択<br>しない場合、Cisco WLCはそのようなネットワークが検出されたときにの<br>みアラームを生成します。デフォルトは無効ステートです。                                                                 |

| uluulu<br>cisco                                                                                      | MONITOR WLANS CONTROLL                                                                                                    | 192.168. Says<br>Warning! Using Auto-Con<br>consequences. | tainment feature may have legal |         | <u>F</u> EEDBACK | Saye Configuration Pi | ing Logout Befresh |
|----------------------------------------------------------------------------------------------------|----------------------------------------------------------------------------------------------------|-----------------------------------------------------------|---------------------------------|---------|------------------|-----------------------|--------------------|
| Security                                                                                             | Rogue Policies                                                                                                    | Please verify the Auto Cor                                | tainment configuration and then | proceed |                  |                       | Apply              |
| ▼ AAA<br>General<br>▼ RADIUS<br>Authentication<br>Accounting<br>Auth Cached Users<br>Fallback<br>DNS | Rogue Detection Security Leve<br>Rogue Location Discovery Protoco<br>Expiration Timeout for Rogue AP a<br>Validate rogue clients against AAA |                                                           | OK                              | Cancel  | Critical         | Custom                |                    |
| Downloaded AVP<br>TACACS+                                                                            | Validate rogue AP against AAA                                                                                                    |                                                           | Enabled                         |         |                  |                       |                    |
| LDAP                                                                                                 | Polling Interval                                                                                                    |                                                           | 0 Seconds                       |         |                  |                       |                    |
| MAC Filtering                                                                                        | Validate rogue clients against MSE                                                                                                    |                                                           | Enabled                         |         |                  |                       |                    |
| <ul> <li>Disabled Clients</li> <li>User Login Policies</li> </ul>                                    | Detect and report Ad-Hoc Network                                                                                                    | s                                                         | Enabled                         |         |                  |                       |                    |
| AP Policies<br>Password Policies                                                                     | Rogue Detection Report Interval (1                                                                                                    | 0 to 300 Sec)                                             | 10                              |         |                  |                       |                    |
| Local EAP                                                                                            | Rogue Detection Minimum RSSI (-                                                                                                    | 70 to -128)                                               | -90                             |         |                  |                       |                    |
| Advanced EAP                                                                                         | Rogue Detection Transient Interval                                                                                                    | (0, 120 to 1800 Sec)                                      | 0                               |         |                  |                       |                    |
| ▶ Priority Order                                                                                     | Rogue Client Threshold (0 to disab                                                                                                    | le, 1 to 256)                                             | 0                               |         |                  |                       |                    |
| ▶ Certificate                                                                                        | Rogue containment automatic rate                                                                                                    | selection                                                 | Enabled                         |         |                  |                       |                    |
| Access Control Lists                                                                                 | Concerning                                                                                                    |                                                           |                                 |         |                  |                       |                    |
| - Wireless Protection                                                                                | Auto Contain                                                                                                    |                                                           |                                 |         |                  |                       |                    |
| * Rogue Policies                                                                                     | Auto Containment Level                                                                                                    |                                                           | Auto 🔻                          |         |                  |                       |                    |
| General<br>Roque Rules                                                                               | Auto Containment only for Monitor                                                                                                    | mode APs                                                  | Enabled                         |         |                  |                       |                    |
| Friendly Rogue                                                                                       | Auto Containment on FlexConnect                                                                                                    | Standalone                                                | Enabled                         |         |                  |                       |                    |
| Custom Signatures                                                                                    | Rogue on Wire                                                                                                    |                                                           | Enabled                         |         |                  |                       |                    |
| Signature Events<br>Summary                                                                          | Using our SSID                                                                                                    |                                                           | Enabled                         |         |                  |                       |                    |
| Client Exclusion<br>Policies                                                                         | Valid client on Rogue AP                                                                                                    |                                                           | Enabled                         |         |                  |                       |                    |
| AP Authentication<br>Management Frame                                                                | AdHoc Rogue AP                                                                                                    |                                                           | Enabled                         |         |                  |                       |                    |
| Protection                                                                                           | -                                                                                                    |                                                           |                                 |         |                  |                       |                    |

ApplyをクリックしてCisco WLCにデータを送信しますが、データは電源を再投入しても保持され ません。これらのパラメータは揮発性RAMに一時的に保存されます。

CLIから、

#### <#root>

```
(Cisco Controller) >
config rogue adhoc ?
alert
               Stop Auto-Containment, generate a trap upon detection of the
                   adhoc rogue.
               Automatically contain adhoc rogue.
auto-contain
contain
               Start to contain adhoc rogue.
               Disable detection and reporting of Ad-Hoc rogues.
disable
               Enable detection and reporting of Ad-Hoc rogues.
enable
external
               Acknowledge presence of a adhoc rogue.
(Cisco Controller) >
config rogue adhoc auto-contain ?
(Cisco Controller) >
config rogue adhoc auto-contain
Warning! Use of this feature has legal consequences
         Do you want to continue(y/n) :y
```

# Prime Infrastructureを使用

Cisco Prime Infrastructureを使用すると、1つ以上のコントローラおよび関連するAPを設定および 監視できます。Cisco PIには、大規模なシステムの監視と制御を容易にするツールがあります。 シスコのワイヤレスソリューションでCisco PIを使用すると、コントローラはクライアント、不 正なアクセスポイント、不正なアクセスポイントクライアント、無線周波数ID(RFID)タグの場所 を定期的に判別し、その場所をCisco PIデータベースに保存します。

Cisco Prime Infrastructureは、ルールベースの分類をサポートし、コントローラで設定された分類 ルールを使用します。コントローラは、次のイベントの後にトラップをCisco Prime Infrastructureに送信します。

- 不明なアクセスポイントが初めてFriendly状態に移行すると、コントローラは不正の状態が Alertの場合にのみトラップをCisco Prime Infrastructureに送信します。theroguestateが InternalまたはExternalの場合、トラップは送信されません。
- タイムアウトの期限が切れた後にarogueentryが削除された場合、コントローラは Malicious(アラート、脅威)またはUnclassified(アラート)に分類されたCisco Prime Infrastructureforrogueaccess point(APAP)にトラップを送信します。コントローラは、 Contained、Contained Pending、Internal、およびExternalの各プロパティを持つエントリを 削除しません。

# 確認

グラフィカルインターフェイスでコントローラ内の不正の詳細を検索するには、図に示すように、Monitor > Roguesの順に移動します。

| cisco                                                                   |                   | Controller Wireli | SS SECURITY           | MANAGEMENT | COMMANDS HELP         | EEEDBACK             | Save Configuration | Ping Logout Befresh  |
|-------------------------------------------------------------------------|-------------------|-------------------|-----------------------|------------|-----------------------|----------------------|--------------------|----------------------|
| Monitor                                                                 | Unclassified Rogu | e APs             |                       |            |                       |                      |                    | Entries 1 - 10 of 10 |
| Summary<br>Access Points                                                | Current Filter    | None [Change      | Filter] [Clear Filter | 1          |                       |                      |                    |                      |
| Cisco CleanAir                                                          | Remove            |                   |                       |            |                       |                      |                    |                      |
| Statistics                                                              | Contain           |                   |                       |            |                       |                      |                    |                      |
| ▶ CDP                                                                   | Move to Alert     |                   |                       |            |                       |                      |                    |                      |
| <ul> <li>Rogues</li> <li>Friendly APs</li> <li>Malicious APs</li> </ul> | MAC Address       | SSID              |                       | Channel    | # Detecting<br>Radios | Number of<br>Clients | Status             |                      |
| Custom APs                                                              | 00:a3:8e:db:01:a0 | blizzard          |                       | 13         | 1                     | 0                    | Alert              |                      |
| Rogue Clients                                                           | 00:a3:8e:db:01:a1 | Unknown           |                       | 13         | 1                     | 0                    | Alert              |                      |
| <ul> <li>Adhoc Rogues</li> <li>Eriendly Adhoc</li> </ul>                | 00:a3:8e:db:01:a2 | Unknown           |                       | 13         | 1                     | 0                    | Alert              |                      |
| Malicious Adhoc                                                         | 00:a3:8e:db:01:b1 | Unknown           |                       | 40         | 2                     | 0                    | Alert              |                      |
| Custom Adhoc                                                            | 00:a3:8e:db:01:b2 | Unknown           |                       | 40         | 2                     | 0                    | Alert              |                      |
| Rogue AP ignore-list                                                    | 50:2f:a8:a2:0d:40 | buterfly          |                       | 11         | 1                     | 0                    | Alert              |                      |
| Clients                                                                 | 9c:97:26:61:d2:79 | MEO-61D279        |                       | Unknown    | 0                     | 0                    | Alert              |                      |
| Sleening Clients                                                        | 9e:97:26:61:d2:7a | MEO-WiFi          |                       | 6          | 1                     | 0                    | Alert              |                      |
| Multileast                                                              | ac:22:05:ea:21:26 | NOWO-A2121        |                       | 1          | 1                     | 0                    | Alert              |                      |
| Multicast                                                               | c4:e9:84:c1:c8:90 | MEO-50E3EC        |                       | 6          | 1                     | 0                    | Alert              |                      |

### このページでは、不正のさまざまな分類を利用できます。

- Friendly APs:管理者によって友好的とマーキングされている AP です。
- Malicious APs:RLDPまたはRogue Detector APを介して悪意のあるAPとして識別された AP。

- Custom APs:Rogue RulesによってCustomに分類されたAPです。
- Unclassified APs:デフォルトでは、不正APは未分類リストとしてコントローラに表示されます。
- Rogue Clients:不正 AP に接続されているクライアント です。
- Adhoc Rogues:アドホックの不正クライアントです。
- Rogue AP ignore list:PIを通じてリストされます。

◆ 注:WLCとAutonomous APが同じPIによって管理されている場合、WLCは自動的にこの Autonomous APをRogue AP ignore listにリストします。この機能をイネーブルにするため に、WLC での追加の設定は必要ありません。

特定の不正エントリをクリックして、その不正の詳細を取得します。有線ネットワークで検出さ れた不正の例を次に示します。

| սիսիս                                             |                           |                   |                      |              |         |             |             | Sa <u>v</u> e Configu | ration Ping | Logout Befresh |
|---------------------------------------------------|---------------------------|-------------------|----------------------|--------------|---------|-------------|-------------|-----------------------|-------------|----------------|
| CISCO                                             | MONITOR                   | CONTROLLER WIREL  | ESS SECURIT          | Y MANAGEMENT | COMMA   | NDS HELP    | EEEDBACK    |                       |             | Home           |
| Monitor                                           | Rogue AP Detail           |                   |                      |              |         |             |             |                       | < Back      | Apply          |
| Summary Cisco CleanAir                            | MAC Address               |                   | 50:2f:a8:a2:0a<br>AP | 60           |         |             |             |                       |             |                |
| <ul> <li>Statistics</li> <li>CDP</li> </ul>       | Is Rogue On Wired         | Network?          | Yes                  |              |         |             |             |                       |             |                |
| <ul> <li>Rogues</li> <li>Eriendly APs</li> </ul>  | First Time Reported       | l On              | Mon Jun 3 14:1       | 2:54 2019    |         |             |             |                       |             |                |
| Malicious APs<br>Custom APs<br>Unclassified APs   | Last Time Reported        | On                | Tue Jun 4 12:1       | 5:25 2019    |         |             |             |                       |             |                |
| Rogue Clients<br>Adhoc Rogues                     | Class Type                |                   | Malicious 🔻          |              |         |             |             |                       |             |                |
| Friendly Adhoc<br>Malicious Adhoc<br>Custom Adhoc | Classification Chan       | је Ву             | Auto                 |              |         |             |             |                       |             |                |
| Rogue AP ignore-list                              | State                     |                   | Threat               |              |         |             |             |                       |             |                |
| Clients                                           | State Change By           |                   | Auto                 |              |         |             |             |                       |             |                |
| Multicast                                         | Manually Contained        | 1                 | No                   |              |         |             |             |                       |             |                |
| Applications     Lync     Local Profiling         | Update Status             |                   | Choose New           | Status *     |         |             |             |                       |             |                |
| Cloud Services                                    | APs that detected t       | his Rogue         |                      |              |         | -           |             | (a))))                |             |                |
|                                                   | Base Radio MAC            | AP Name           | SSID                 |              | Channel | Width (Mhz) | Radio Type  | Policy                | Pre-Amble   | RSSI           |
|                                                   | 00:27:e3:36:4d:a0         | tiagoAPcb.98E1.3/ | DEC buter            | ny .         | 1       | 20          | 802.11n2.4G | WPA2/FT               | Long        | -63            |
|                                                   | Clients associated to thi | EROQUE AP         |                      |              |         |             |             |                       |             |                |

### CLIから、

#### <#root>

(Cisco Controller) >

show rogue ap summary

| Rogue | Detectior | 1 Security | Level. | <br> | <br>cust | com  |
|-------|-----------|------------|--------|------|----------|------|
| Rogue | Pending 1 | ime        |        | <br> | <br>180  | secs |

| Rogue<br>Rogue | on wire Auto-Contain            | Disabled<br>Disabled |
|----------------|---------------------------------|----------------------|
| Valid          | client on rogue AP Auto-Contain | Disabled             |
| Rogue          | AP timeout                      | 1200                 |
| Rogue          | Detection Report Interval       | 10                   |
| Rogue          | Detection Min Rssi              | -90                  |
| Rogue          | Detection Transient Interval    | 0                    |
| Rogue          | Detection Client Num Threshold  | 0                    |
| Valid          | ate rogue AP against AAA        | Enabled              |
| Rogue          | AP AAA validation interval      | 0 secs               |
| Total          | Rogues(AP+Ad-hoc) supported     | 600                  |
| Total          | Rogues classified               | 12                   |

| MAC Address       | Class        | State  | #Det<br>Aps | #Rogue<br>Clients | #Highest RSSI<br>det-Ap | #RSSI | #Channel |
|-------------------|--------------|--------|-------------|-------------------|-------------------------|-------|----------|
| 00:a3:8e:db:01:a0 | Unclassified | Alert  | 1           | 0                 | 00:27:e3:36:4d:a0       | -16   | 13       |
| 00:a3:8e:db:01:a1 | Unclassified | Alert  | 1           | 0                 | 00:27:e3:36:4d:a0       | -16   | 13       |
| 00:a3:8e:db:01:a2 | Unclassified | Alert  | 1           | 0                 | 00:27:e3:36:4d:a0       | -16   | 13       |
| 00:a3:8e:db:01:b0 | Malicious    | Threat | 2           | 1                 | 00:27:e3:36:4d:a0       | -27   | 40       |
| 00:a3:8e:db:01:b1 | Unclassified | Alert  | 2           | 0                 | 00:27:e3:36:4d:a0       | -28   | 40       |
| 00:a3:8e:db:01:b2 | Unclassified | Alert  | 2           | 0                 | 00:27:e3:36:4d:a0       | -28   | 40       |
| 50:2f:a8:a2:0a:60 | Malicious    | Threat | 1           | 2                 | 00:27:e3:36:4d:a0       | -66   | 1        |
| 50:2f:a8:a2:0d:40 | Unclassified | Alert  | 1           | 0                 | 00:27:e3:36:4d:a0       | -65   | 11       |
| 9c:97:26:61:d2:79 | Unclassified | Alert  | 1           | 0                 | 00:27:e3:36:4d:a0       | -89   | 6        |
| ac:22:05:ea:21:26 | Unclassified | Alert  | 1           | 0                 | 00:27:e3:36:4d:a0       | -89   | (1,5)    |
| c4:e9:84:c1:c8:90 | Unclassified | Alert  | 1           | 0                 | 00:27:e3:36:4d:a0       | -89   | (6,2)    |
| d4:28:d5:da:e0:d4 | Unclassified | Alert  | 1           | 0                 | 00:27:e3:36:4d:a0       | -85   | 13       |

(Cisco Controller) >

show rogue ap detailed 50:2f:a8:a2:0a:60

| Rogue BSSID                   | 50:2f:a8:a2:0a:60       |  |  |
|-------------------------------|-------------------------|--|--|
| Is Rogue on Wired Network     | Yes                     |  |  |
| Classification                | Malicious               |  |  |
| Classification change by      | Auto                    |  |  |
| Manual Contained              | No                      |  |  |
| State                         | Threat                  |  |  |
| State change by               | Auto                    |  |  |
| First Time Rogue was Reported | Tue Jun 4 13:06:55 2019 |  |  |
| Last Time Rogue was Reported  | Wed Jun 5 08:25:57 2019 |  |  |
| Reported By                   |                         |  |  |
| AP 1                          |                         |  |  |
| MAC Address                   | 00:27:e3:36:4d:a0       |  |  |
| Name                          | tiagoAPcb.98E1.3DEC     |  |  |
| Radio Type                    | 802.11n2.4G             |  |  |
| SSID                          | buterfly                |  |  |
| Channe1                       | 1                       |  |  |
| RSSI                          | -64 dBm                 |  |  |
| SNR                           | 29 dB                   |  |  |
| Security Policy               | WPA2/FT                 |  |  |
| ShortBroamhla                 |                         |  |  |
|                               | Disabled                |  |  |

トラブルシュート

# 不正が検出されない場合

APで不正検出が有効になっていることを確認します。GUIの場合:

| ululu<br>cisco                           |                                                      | CURITY MANAGEMENT COMMANDS HELP | Sa <u>v</u> e<br><u>F</u> EEDBACK | Configuration <u>P</u> ing Logout <u>R</u> efresh<br>nthe configuration (Configuration) nthe configuration (Configuration) nthe configur |
|------------------------------------------|------------------------------------------------------|---------------------------------|-----------------------------------|----------------------------------------------------------------------------------------------------|
| Wireless                                 | All APs > Details for tiagoAP.69F4.6458              |                                 |                                   | < Back Apply                                                                                                    |
| Access Points     All APs     Direct APs | General Credentials Interfaces High A                | Availability Inventory Advanced |                                   |                                                                                                    |
| ✓ Radios<br>802.11a/n/ac                 | Regulatory Domains                                   | 802.11bg:-E 802.11a:-E          | Power Over Ethernet Settin        | gs                                                                                                    |
| 802.11b/g/n                              | Country Code                                         | BE (Belgium)                    | PoE Status                        | Full Power                                                                                                    |
| Global Configuration                     | Cisco Discovery Protocol<br>AP Group Name            | default-group V                 | Pre-standard 802.3af<br>switches  |                                                                                                    |
| Advanced                                 | Statistics Timer                                     | 30                              | Power Injector State              |                                                                                                    |
| Mesh                                     | Data Encryption                                      |                                 | AP Core Dump                      |                                                                                                    |
| ▶ ATF                                    | Rogue Detection                                      |                                 | AP Core Dump                      | Enabled                                                                                                    |
| RF Profiles                              | 2 Teinet                                             | Global Config *                 | AP Retransmit Config Paran        | neters                                                                                                    |
| FlexConnect Groups                       | 2 SSH                                                | Global Config 🔻                 | AD Detracemit Count               | E 10                                                                                                    |
| FlexConnect ACLs                         | TCP Adjust MSS (IPv4: 536 - 1363, IPv6: 1220 - 1331) | 1250                            | AP Retransmit Count               |                                                                                                    |
| FlexConnect VLAN<br>Templates            | LED State                                            | TCP MSS is Globally Enabled     | VLAN Tagging                      |                                                                                                    |
| Network Lists                            | LED Flash State                                      | 0 (1-3600)seconds               | VLAN Tagging                      | Enabled                                                                                                    |
| ▶ 802.11a/n/ac                           |                                                      |                                 | mDNS Configuration                |                                                                                                    |
| ▶ 802.11b/g/n                            |                                                      | Disable                         | mDNS Snooping                     | Enabled                                                                                                    |
| ▶ Media Stream                           | USB Module ID                                        | USB Module                      | VIANList                          |                                                                                                    |
| Application Visibility<br>And Control    | Override                                             |                                 | TrustSec                          |                                                                                                    |
| Lync Server                              | USB Module Status                                    | $\overline{\mathscr{A}}$        | TrustSec Config                   |                                                                                                    |
| Country                                  | USB Module Operational State                         | Not Detected                    | CMX Services                      |                                                                                                    |

CLIで次のコマンドを実行します。

### <#root>

(Cisco Controller) > show ap config general tiagoAPcb.98E1.3DEC

| Cisco AP Identifier         | 13                  |
|-----------------------------|---------------------|
| Cisco AP Name               | tiagoAPcb.98E1.3DEC |
| []                          |                     |
| Administrative State        | ADMIN_ENABLED       |
| Operation State             | REGISTERED          |
| Mirroring Mode              | Disabled            |
| AP Mode                     | Local               |
| Public Safety               | Disabled            |
| AP SubMode                  | Not Configured      |
| Rogue Detection             | Enabled             |
| Remote AP Debug             | Disabled            |
| Logging trap severity level | informational       |
| KPI not configured          |                     |
| Logging syslog facility     | kern                |
| S/W Version                 | 8.8.120.0           |
| Boot Version                | 1.1.2.4             |
| []                          | /                   |
| Power Type/Mode             | PoE/Full Power      |
| Number Of Slots             | 3                   |
| AP Model                    | AIR-AP38021-1-K9    |
| AP Image                    | AP3G3-K9W8-M        |
| LISCO LUS VERSION           | 8.8.120.0           |
| RESET BUTTON                | Enabled             |
|                             | FGL2114A45U         |
|                             |                     |

次のコマンドを使用して、APで不正検出をイネーブルにできます。

<#root>

(Cisco Controller) >

config rogue detection enable ?

all Applies the configuration to all connected APs. <Cisco AP> Enter the name of the Cisco AP.

ローカルモードAPはカントリーチャネル/DCAチャネルのみをスキャンし、設定によって異なり ます。不正が他のチャネルにある場合、ネットワークにモニタ モード AP がなければ、コントロ ーラではその不正を特定できません。確認するため、次のコマンドを発行します。

#### <#root>

```
(Cisco Controller) >
```

show advanced 802.11a monitor

Default 802.11a AP monitoring 802.11a Monitor Mode..... enable 802.11a Monitor Mode for Mesh AP Backhaul..... disable

802.11a Monitor Channels..... Country channels

- 不正APはSSIDをブロードキャストしません。
- 不正APのMACアドレスが友好的な不正リストに追加されていないか、またはPIを通じてリ ストで許可されていないことを確認します。
- 不正APからのビーコンは、不正を検出したAPに到達できません。これは、APディテクタの 不正に近いスニファを使用してパケットをキャプチャすることで確認できます。
- ローカルモードのAPが不正を検出するまでに最大9分かかることがあります(3サイクル 180x3)。
- Cisco AP では、パブリック セーフティ チャネル(4.9 Ghz)のような周波数上にある不正 を検出できません。

Cisco APは、FHSS(周波数ホッピングスペクトラム拡散)で動作する不正を検出できません。

有益なデバッグ

#### <#root>

(Cisco Controller) >

debug client

(If rogue mac is known) (Cisco Controller) >

#### debug client 50:2f:a8:a2:0a:60

(Cisco Controller) >\*apfRogueTask\_2: Jun 05 08:46:57.111: 50:2f:a8:a2:0a:60 Found Rogue AP: 50:2f:a8:a2

\*apfRoqueTask\_2: Jun 05 08:46:57.111: 50:2f:a8:a2:0a:60 New RSSI report from AP 00:27:e3:36:4d:a0 rssi \*apfRoqueTask\_2: Jun 05 08:46:57.111: 50:2f:a8:a2:0a:60 Roque SSID timestmap set to 1559724417. Detecti \*apfRogueTask\_2: Jun 05 08:46:57.111: 50:2f:a8:a2:0a:60 SYNC for Channel (new/old : 1/0) or channel wi \*apfRogueTask\_2: Jun 05 08:46:57.111: 50:2f:a8:a2:0a:60 rg changed rssi prev -64, new -55 \*apfRogueTask\_2: Jun 05 08:46:57.111: 50:2f:a8:a2:0a:60 Updated AP report 00:27:e3:36:4d:a0 rssi -55, \*apfRogueTask\_2: Jun 05 08:46:57.111: 50:2f:a8:a2:0a:60 Rogue detected by AP: 00:27:e3:36:4d:a0 \*apfRogueTask\_2: Jun 05 08:46:57.111: 50:2f:a8:a2:0a:60 RadioType: 3 lradInfo->containSlotId = 2 Receiv \*apfRogueTask\_2: Jun 05 08:46:57.111: 50:2f:a8:a2:0a:60 Rogue before Rule Classification : Class malici \*apfRogueTask\_2: Jun 05 08:46:57.111: 50:2f:a8:a2:0a:60 Rogue doesnt qualify for rule classification : \*apfRoqueTask\_2: Jun 05 08:46:57.111: 50:2f:a8:a2:0a:60 Manual Contained Flag = 0, trustlevel = 7 \*apfRogueTask\_2: Jun 05 08:46:57.111: 50:2f:a8:a2:0a:60 ssidLen = 8 min = 8 50:2f:a8:a2:0a:60 \*apfRogueTask\_2: Jun 05 08:46:57.111: 50:2f:a8:a2:0a:60 This rogue does not use my ssid. Rogue ssid=but \*apfRogueTask\_2: Jun 05 08:46:57.111: 50:2f:a8:a2:0a:60 Rogue AP: 50:2f:a8:a2:0a:60 autocontain = 2 Mo \*apfRogueTask\_2: Jun 05 08:46:57.111: 50:2f:a8:a2:0a:60 Checking Impersonation source 50:2f:a8:a2:0a:60 \*apfRogueTask\_2: Jun 05 08:46:57.111: 50:2f:a8:a2:0a:60 Known AP 0 mfp global 0 AP Auth Global 0 mfp Im \*apfRogueTask\_2: Jun 05 08:46:57.111: 50:2f:a8:a2:0a:60 Rogue Client ssid: buterfly \*apfRogueTask\_2: Jun 05 08:46:57.111: 50:2f:a8:a2:0a:60 Rogue Client ssid: buterfly

#### <#root>

(Cisco Controller) >

debug dot11 rogue enable

(Cisco Controller) >\*emWeb: Jun 05 08:39:46.828: Debugging session started on Jun 05 08:39:46.828 for WLC AIR-CT3504-K9 Version :8.8.120.0 SN :FCW22 \*iappSocketTask: Jun 05 08:39:57.104: 00:27:e3:36:4d:a0 Posting Rogue AP Iapp Report from AP for proces \*apfRogueTask\_2: Jun 05 08:39:57.104: 00:27:e3:36:4d:a0 fakeAp check: slot=0, entryIndex=0, (Radio\_upTin \*apfRogueTask\_2: Jun 05 08:39:57.105: 00:27:e3:36:4d:a0 entries 5 slotId 0 bssid b0:72:bf:93:e0:d7 src \*apfRogueTask\_2: Jun 05 08:39:57.105: 00:27:e3:36:4d:a0 entries 5 slotId 0 bssid 50:2f:a8:a2:0a:60 src \*apfRogueTask\_2: Jun 05 08:39:57.105: 00:27:e3:36:4d:a0 entries 5 slotId 0 bssid 00:a3:8e:db:01:a1 src \*apfRogueTask\_2: Jun 05 08:39:57.105: 00:27:e3:36:4d:a0 entries 5 slotId 0 bssid 00:a3:8e:db:01:a1 src \*apfRogueTask\_2: Jun 05 08:39:57.105: 00:27:e3:36:4d:a0 entries 5 slotId 0 bssid 00:a3:8e:db:01:b0 src \*apfRogueTask\_2: Jun 05 08:39:57.105: 00:27:e3:36:4d:a0 entries 5 slotId 0 bssid 00:a3:8e:db:01:b0 src \*apfRogueTask\_2: Jun 05 08:39:57.105: 00:27:e3:36:4d:a0 entries 5 slotId 0 bssid 00:a3:8e:db:01:b0 src \*apfRogueTask\_1: Jun 05 08:39:57.105: 00:27:e3:36:4d:a0 entries 5 slotId 0 bssid 00:a3:8e:db:01:b2 src \*apfRogueTask\_2: Jun 05 08:39:57.105: 00:27:e3:36:4d:a0 entries 5 slotId 0 bssid 00:a3:8e:db:01:b2 src \*apfRogueTask\_3: Jun 05 08:39:57.105: 00:27:e3:36:4d:a0 entries 5 slotId 0 bssid 00:a3:8e:db:01:b2 src \*apfRogueTask\_3: Jun 05 08:39:57.105: 00:27:e3:36:4d:a0 entries 5 slotId 0 bssid 00:a3:8e:db:01:b2 src \*apfRogueTask\_3: Jun 05 08:39:57.105: 00:a3:8e:db:01:a1 Found Rogue AP: 00:a3:8e:db:01:a1 on slot 0 \*apfRogueTask\_1: Jun 05 08:39:57.105: 00:a3:8e:db:01:b2 Rogue SSID timestmap expired. last update at 0 I \*apfRogueTask\_2: Jun 05 08:39:57.105: 00:27:e3:36:4d:a0 fakeAp check: knownApCount=0, totalNumOfRogueE

\*apfRogueTask\_1: Jun 05 08:39:57.105: 00:a3:8e:db:01:a1 New RSSI report from AP 00:27:e3:36:4d:a0 rssi \*apfRogueTask\_2: Jun 05 08:39:57.105: 00:27:e3:36:4d:a0 fakeAp check: avgNumOfRogues[0]/10=4, rogueAla \*apfRogueTask\_1: Jun 05 08:39:57.105: 00:a3:8e:db:01:b2 SYNC for Channel (new/old : 40/0) or channel w \*apfRogueTask\_3: Jun 05 08:39:57.105: 00:a3:8e:db:01:a1 Rogue SSID timestmap expired. last update at 0 \*apfRogueTask\_1: Jun 05 08:39:57.105: 00:a3:8e:db:01:b2 rg changed rssi prev -28, new -28 \*apfRogueTask\_3: Jun 05 08:39:57.105: 00:a3:8e:db:01:a1 SYNC for Channel (new/old : 13/0) or channel w \*apfRogueTask\_1: Jun 05 08:39:57.105: 00:a3:8e:db:01:b2 Updated AP report 00:27:e3:36:4d:a0 rssi -28, \*apfRogueTask\_3: Jun 05 08:39:57.105: 00:a3:8e:db:01:b2 Updated AP report 00:27:e3:36:4d:a0 rssi -28, \*apfRogueTask\_3: Jun 05 08:39:57.105: 00:a3:8e:db:01:b2 Updated AP report 00:27:e3:36:4d:a0 rssi -28, \*apfRogueTask\_3: Jun 05 08:39:57.105: 00:a3:8e:db:01:b2 Updated AP report 00:27:e3:36:4d:a0 rssi -28, \*apfRogueTask\_3: Jun 05 08:39:57.105: 00:a3:8e:db:01:b2 Updated AP report 00:27:e3:36:4d:a0 rssi -28, \*apfRogueTask\_3: Jun 05 08:39:57.105: 00:a3:8e:db:01:b2 Updated AP report 00:27:e3:36:4d:a0 rssi -28, \*apfRogueTask\_1: Jun 05 08:39:57.105: 00:a3:8e:db:01:a1 Updated AP report 00:27:e3:36:4d:a0 rssi -28, \*apfRogueTask\_1: Jun 05 08:39:57.105: 00:a3:8e:db:01:a1 Updated AP report 00:27:e3:36:4d:a0 rssi -16, \*apfRogueTask\_1: Jun 05 08:39:57.105: 00:a3:8e:db:01:a1 Updated AP report 00:27:e3:36:4d:a0 rssi -16,

\*apfRogueTask\_1: Jun 05 08:39:57.105: 00:a3:8e:db:01:b2 Rogue before Rule Classification : Class unclas

\*apfRogueTask\_2: Jun 05 08:39:57.105: b0:72:bf:93:e0:d7 Created rogue client table for Rogue AP at 0xff

\*apfRogueTask\_1: Jun 05 08:39:57.105: 00:a3:8e:db:01:b2 Rogue is Rule candidate for : Class Change by

\*apfRogueTask\_2: Jun 05 08:39:57.105: b0:72:bf:93:e0:d7 Added Rogue AP: b0:72:bf:93:e0:d7

\*apfRogueTask\_1: Jun 05 08:39:57.105: 00:a3:8e:db:01:b2 Applying Rogue rule to this MAC

\*apfRogueTask\_2: Jun 05 08:39:57.105: b0:72:bf:93:e0:d7 Looking for Rogue b0:72:bf:93:e0:d7 in known AP \*apfRogueTask\_2: Jun 05 08:39:57.105: b0:72:bf:93:e0:d7 Rogue AP b0:72:bf:93:e0:d7 is not found either \*apfRogueTask\_1: Jun 05 08:39:57.105: 00:a3:8e:db:01:b2 Rogue After Rule Classification : Class unclass

\*apfRogueTask\_1: Jun 05 08:39:57.105: 00:a3:8e:db:01:b2 Manual Contained Flag = 0, trustlevel = 2

\*apfRogueTask\_2: Jun 05 08:39:57.105: b0:72:bf:93:e0:d7 Scheduled pending Time 184 and expiry time 1200
\*apfRogueTask\_1: Jun 05 08:39:57.105: 00:a3:8e:db:01:b2 ssidLen = 0 min = 0 00:a3:8e:db:01:b2

\*apfRogueTask\_2: Jun 05 08:39:57.105: b0:72:bf:93:e0:d7 Change state from 0 to 1 for rogue AP b0:72:bf: \*apfRogueTask\_1: Jun 05 08:39:57.105: 00:a3:8e:db:01:b2 This rogue does not use my ssid. Rogue ssid=

\*apfRogueTask\_2: Jun 05 08:39:57.105: b0:72:bf:93:e0:d7 rg change state Rogue AP: b0:72:bf:93:e0:d7

\*apfRogueTask\_1: Jun 05 08:39:57.105: 00:a3:8e:db:01:b2 Rogue AP: 00:a3:8e:db:01:b2 autocontain = 2 Mo

\*apfRogueTask\_3: Jun 05 08:39:57.105: 00:a3:8e:db:01:a1 Rogue detected by AP: 00:27:e3:36:4d:a0 \*apfRogueTask\_1: Jun 05 08:39:57.105: 00:a3:8e:db:01:b2 Checking Impersonation source 00:a3:8e:db:01:b2 \*apfRogueTask\_3: Jun 05 08:39:57.105: 00:a3:8e:db:01:a1 RadioType: 3 lradInfo->containSlotId = 2 Receiv

\*apfRogueTask\_2: Jun 05 08:39:57.105: b0:72:bf:93:e0:d7 New RSSI report from AP 00:27:e3:36:4d:a0 rssi
\*apfRogueTask\_3: Jun 05 08:39:57.105: 00:a3:8e:db:01:a1 Rogue is Rule candidate for : Class Change by I

\*apfRogueTask\_2: Jun 05 08:39:57.105: b0:72:bf:93:e0:d7 Send Rogue Info Notificaiton for AP report 00: \*apfRogueTask\_3: Jun 05 08:39:57.105: 00:a3:8e:db:01:a1 Applying Rogue rule to this MAC \*apfRogueTask\_2: Jun 05 08:39:57.105: b0:72:bf:93:e0:d7 Rogue SSID timestmap set to 1559723997. Detecti \*apfRogueTask\_2: Jun 05 08:39:57.105: b0:72:bf:93:e0:d7 rg send new rssi -59 \*apfRogueTask\_3: Jun 05 08:39:57.105: b0:72:bf:93:e0:d7 Updated AP report 00:27:e3:36:4d:a0 rssi -59, \*apfRogueTask\_2: Jun 05 08:39:57.105: b0:72:bf:93:e0:d7 Updated AP report 00:27:e3:36:4d:a0 rssi -59, \*apfRogueTask\_3: Jun 05 08:39:57.105: b0:72:bf:93:e0:d7 Rogue detected by AP: 00:27:e3:36:4d:a0 \*apfRogueTask\_2: Jun 05 08:39:57.105: b0:72:bf:93:e0:d7 Rogue detected by AP: 00:27:e3:36:4d:a0 \*apfRogueTask\_3: Jun 05 08:39:57.105: b0:72:bf:93:e0:d7 Rogue detected by AP: 00:27:e3:36:4d:a0 \*apfRogueTask\_3: Jun 05 08:39:57.105: b0:72:bf:93:e0:d7 Rogue detected by AP: 00:27:e3:36:4d:a0 \*apfRogueTask\_3: Jun 05 08:39:57.105: b0:72:bf:93:e0:d7 RadioType: 3 lradInfo->containSlotId = 2 Receiv \*apfRogueTask\_3: Jun 05 08:39:57.105: b0:72:bf:93:e0:d7 RadioType: 3 lradInfo->containSlotId = 2 Receiv \*apfRogueTask\_3: Jun 05 08:39:57.105: b0:72:bf:93:e0:d7 RadioType: 3 lradInfo->containSlotId = 2 Receiv

\*apfRogueTask\_2: Jun 05 08:39:57.105: b0:72:bf:93:e0:d7 Rogue before Rule Classification : Class unconf \*apfRogueTask\_3: Jun 05 08:39:57.105: 00:a3:8e:db:01:a1 Rogue AP: 00:a3:8e:db:01:a1 autocontain = 2 Mo \*apfRogueTask\_2: Jun 05 08:39:57.105: b0:72:bf:93:e0:d7 Rogue state is pending or lrad, cannot apply ro \*apfRogueTask\_2: Jun 05 08:39:57.105: b0:72:bf:93:e0:d7 Rogue doesnt qualify for rule classification : \*apfRogueTask\_3: Jun 05 08:39:57.105: 00:a3:8e:db:01:a1 Checking Impersonation source 00:a3:8e:db:01:a1 \*apfRogueTask\_2: Jun 05 08:39:57.105: b0:72:bf:93:e0:d7 Manual Contained Flag = 0, trustlevel = 1 \*apfRogueTask\_3: Jun 05 08:39:57.105: 00:a3:8e:db:01:a1 Known AP 0 mfp global 0 AP Auth Global 0 mfp Im \*apfRogueTask\_2: Jun 05 08:39:57.105: b0:72:bf:93:e0:d7 Checking Impersonation source b0:72:bf:93:e0:d7 \*apfRogueTask\_2: Jun 05 08:39:57.105: b0:72:bf:93:e0:d7 Known AP 0 mfp global 0 AP Auth Global 0 mfp Im \*apfRogueTask\_3: Jun 05 08:39:57.105: 00:a3:8e:db:01:b0 Found Rogue AP: 00:a3:8e:db:01:b0 on slot 0 \*apfRogueTask\_2: Jun 05 08:39:57.105: b0:72:bf:93:e0:d7 rg new Rogue AP: b0:72:bf:93:e0:d7 \*apfRogueTask\_3: Jun 05 08:39:57.105: 00:a3:8e:db:01:b0 New RSSI report from AP 00:27:e3:36:4d:a0 rssi \*apfRogueTask\_3: Jun 05 08:39:57.105: 00:a3:8e:db:01:b0 Rogue SSID timestmap set to 1559723997. Detecti \*apfRogueTask\_2: Jun 05 08:39:57.105: 50:2f:a8:a2:0a:60 New RSSI report from AP 00:27:e3:36:4d:a0 rssi \*apfRogueTask\_3: Jun 05 08:39:57.105: 00:a3:8e:db:01:b0 SYNC for Channel (new/old : 40/0) or channel w \*apfRogueTask\_2: Jun 05 08:39:57.105: 50:2f:a8:a2:0a:60 Rogue SSID timestmap set to 1559723997. Detecti \*apfRogueTask\_3: Jun 05 08:39:57.105: 00:a3:8e:db:01:b0 rg changed rssi prev -28, new -26 \*apfRogueTask\_2: Jun 05 08:39:57.105: 50:2f:a8:a2:0a:60 SYNC for Channel (new/old : 1/0) or channel wi \*apfRogueTask\_3: Jun 05 08:39:57.105: 00:a3:8e:db:01:b0 Updated AP report 00:27:e3:36:4d:a0 rssi -26, \*apfRogueTask\_2: Jun 05 08:39:57.105: 50:2f:a8:a2:0a:60 rg changed rssi prev -65, new -63 \*apfRogueTask\_3: Jun 05 08:39:57.105: 00:a3:8e:db:01:b0 Rogue detected by AP: 00:27:e3:36:4d:a0 \*apfRogueTask\_2: Jun 05 08:39:57.105: 50:2f:a8:a2:0a:60 Updated AP report 00:27:e3:36:4d:a0 rssi -63, \*apfRogueTask\_3: Jun 05 08:39:57.105: 00:a3:8e:db:01:b0 RadioType: 3 lradInfo->containSlotId = 1 Receiv \*apfRogueTask\_2: Jun 05 08:39:57.105: 50:2f:a8:a2:0a:60 Rogue detected by AP: 00:27:e3:36:4d:a0 \*apfRogueTask\_2: Jun 05 08:39:57.105: 50:2f:a8:a2:0a:60 RadioType: 3 lradInfo->containSlotId = 2 Receiv \*apfRogueTask\_3: Jun 05 08:39:57.105: 00:a3:8e:db:01:b0 Manual Contained Flag = 0, trustlevel = 7 \*apfRogueTask\_2: Jun 05 08:39:57.105: 50:2f:a8:a2:0a:60 Rogue before Rule Classification : Class malici \*apfRogueTask\_3: Jun 05 08:39:57.105: 00:a3:8e:db:01:b0 ssidLen = 8 min = 8 00:a3:8e:db:01:b0 \*apfRogueTask\_2: Jun 05 08:39:57.105: 50:2f:a8:a2:0a:60 Manual Contained Flag = 0, trustlevel = 7 \*apfRogueTask\_3: Jun 05 08:39:57.105: 00:a3:8e:db:01:b0 This rogue does not use my ssid. Rogue ssid=bli \*apfRogueTask\_2: Jun 05 08:39:57.105: 50:2f:a8:a2:0a:60 ssidLen = 8 min = 8 50:2f:a8:a2:0a:60 \*apfRogueTask\_3: Jun 05 08:39:57.105: 00:a3:8e:db:01:b0 Rogue AP: 00:a3:8e:db:01:b0 autocontain = 2 Mo \*apfRogueTask\_2: Jun 05 08:39:57.105: 50:2f:a8:a2:0a:60 This rogue does not use my ssid. Rogue ssid=but \*apfRogueTask\_2: Jun 05 08:39:57.105: 50:2f:a8:a2:0a:60 Rogue AP: 50:2f:a8:a2:0a:60 autocontain = 2 Mo \*apfRogueTask\_3: Jun 05 08:39:57.105: 00:a3:8e:db:01:b0 Known AP 0 mfp global 0 AP Auth Global 0 mfp Im \*apfRogueTask\_2: Jun 05 08:39:57.105: 50:2f:a8:a2:0a:60 Checking Impersonation source 50:2f:a8:a2:0a:60 \*apfRogueTask\_2: Jun 05 08:39:57.105: 50:2f:a8:a2:0a:60 Known AP 0 mfp global 0 AP Auth Global 0 mfp Im \*apfRogueTask\_3: Jun 05 08:39:57.105: a4:c3:f0:cf:db:18 APF processing Rogue Client: on slot 0 \*apfRogueTask\_3: Jun 05 08:39:57.105: a4:c3:f0:cf:db:18 Rogue Client IPv6 addr: Not known \*apfRogueTask\_2: Jun 05 08:39:57.105: b4:82:fe:54:b3:14 APF processing Rogue Client: on slot 0 \*apfRogueTask\_3: Jun 05 08:39:57.105: 00:a3:8e:db:01:b0 Rogue Client ssid: blizzard \*apfRogueTask\_2: Jun 05 08:39:57.105: b4:82:fe:54:b3:14 Rogue Client IPv6 addr: Not known \*apfRogueTask\_2: Jun 05 08:39:57.105: 50:2f:a8:a2:0a:60 Rogue Client ssid: buterfly \*apfRogueTask\_3: Jun 05 08:39:57.105: a4:c3:f0:cf:db:18 New AP report 00:27:e3:36:4d:a0 rssi -37, snr \*apfRogueTask\_3: Jun 05 08:39:57.105: a4:c3:f0:cf:db:18 rgc change from -38 RSSI -37 \*apfRogueTask\_2: Jun 05 08:39:57.105: b4:82:fe:54:b3:14 rgc change from -39 RSSI -39 \*apfRogueTask\_3: Jun 05 08:39:57.105: a4:c3:f0:cf:db:18 Updated AP report 00:27:e3:36:4d:a0 rssi -37, s \*apfRogueTask\_2: Jun 05 08:39:57.105: b4:82:fe:54:b3:14 Updated AP report 00:27:e3:36:4d:a0 rssi -39, s \*apfRogueTask\_2: Jun 05 08:39:57.105: b0:72:bf:93:e0:d7 APF processing Rogue Client: on slot 0 \*apfRogueTask\_2: Jun 05 08:39:57.105: b0:72:bf:93:e0:d7 Rogue Client IPv6 addr: Not known \*apfRogueTask\_2: Jun 05 08:39:57.105: 50:2f:a8:a2:0a:60 Rogue Client ssid: buterfly \*apfRogueTask\_2: Jun 05 08:39:57.105: b0:72:bf:93:e0:d7 New AP report 00:27:e3:36:4d:a0 rssi -62, snr \*apfRogueTask\_2: Jun 05 08:39:57.105: b0:72:bf:93:e0:d7 rgc change from -61 RSSI -62 \*apfRogueTask\_2: Jun 05 08:39:57.105: b0:72:bf:93:e0:d7 Updated AP report 00:27:e3:36:4d:a0 rssi -62, s \*apfRogueTask\_2: Jun 05 08:39:57.105: b0:72:bf:93:e0:d7 Looking for Rogue b0:72:bf:93:e0:d7 in known AP \*apfRogueTask\_2: Jun 05 08:39:57.105: b0:72:bf:93:e0:d7 Rogue AP b0:72:bf:93:e0:d7 is not found either \*apfRogueTask\_2: Jun 05 08:39:57.105: b0:72:bf:93:e0:d7 Change state from 1 to 2 for rogue AP b0:72:bf: \*apfRogueTask\_2: Jun 05 08:39:57.105: b0:72:bf:93:e0:d7 rg change state Rogue AP: b0:72:bf:93:e0:d7 \*apfRogueTask\_2: Jun 05 08:39:57.106: b0:72:bf:93:e0:d7 rg change state Rogue AP: b0:72:bf:93:e0:d7 \*apfRogueTask\_2: Jun 05 08:39:57.106: b0:72:bf:93:e0:d7 Deleting Rogue AP: b0:72:bf:93:e0:d7 \*apfRogueTask\_2: Jun 05 08:39:57.106: b0:72:bf:93:e0:d7 Freed rogue client table for Rogue AP at 0xfff0 \*apfRogueTask\_2: Jun 05 08:39:57.106: b0:72:bf:93:e0:d7 rg delete for Rogue AP: b0:72:bf:93:e0:d7

一般的なトラップ ログ

不正が検出されるか、不正リストから削除されると、次のようになります。

|0|2019年6月5日 |不正クライアント:b4:c0:f5:2b:4f:90は1つのAPによって検出されます不正ク

|   | (水)09:01:57   | ライアントBSSID:a6:b1:e9:f0:e8:41、状態:アラート、最終検出AP<br>:00:27:o3:36:4d:a0本正クライアントゲートウェイmac 00:00:00:02:02:02                      |
|---|---------------|----------------------------------------------------------------------------------------------------|
| 1 | 2019年6月5日     | .00.27.e3.30.4d.a01/hm シッパンシャンシャンシャン れる 20.00.00.00.02.02.02.<br>不正AP:9c:97:26:61:d2:79をベース無線MACから削除:00:27:e3:36:4d:a0インタ |
|   | (水)09:00:39   | ーフェイス番号:0(802.11n(2.4 GHz))                                                                                               |
| 2 | 2019年6月5日     | 不正AP:7c:b7:33:c0:51:14、ベースRadio MACから削除:00:27:e3:36:4d:a0イン                                                               |
|   | (水)08:53:39   | ターフェイス番号:0(802.11n(2.4 GHz))                                                                                              |
| 3 | 2010年6日5日     | 不正クライアント:fc:3f:7c:5f:b1:1b is detected by 1 APs Rogue Client Bssid:                                                       |
|   | (7k) 08.52.27 | 50:2f:a8:a2:0a:60, State: Alert, Last detecting AP :00:27:e3:36:4d:a0 Rogue                                               |
|   | ( ) 00.02.27  | Client gateway mac 00:26:44:73:c5:1d.                                                                                     |
| 4 | 2019年6月5日     | 不正AP(AP):d4:28:d5:da:e0:d4、ベースRadio MACから削除                                                                               |
|   | (水)08:52:17   | :00:27:e3:36:4d:a0インターフェイス番号:0(802.11n(2.4 GHz))                                                                          |

#### 推奨事項

- ネットワークに不正があると疑われる場合は、すべてのチャネルに対してチャネルスキャン を設定します。
- Rogue Detector APの数と場所は、フロアごとに1つから建物ごとに1つまでさまざまであり、 有線ネットワークのレイアウトによって異なります。フロアまたは建物ごとに少なくとも 1 つの Rogue Detector AP を配備することをお勧めします。Rogue Detector APでは、モニ タ対象のすべてのレイヤ2ネットワークブロードキャストドメインへのトランクが必要であ るため、配置はネットワークの論理レイアウトに依存します。

#### 不正が分類されない場合

不正ルールが適切に設定されているかどうか確認します。

有益なデバッグ

<#root>

(Cisco Controller) >

debug dot11 rogue rule enable

(Cisco Controller) >\*emWeb: Jun 05 09:12:27.095: Debugging session started on Jun 05 09:12:27.095 for WLC AIR-CT3504-K9 Version :8.8.120.0 SN :FCW2245M0

(Cisco Controller) >
\*apfRogueTask\_1: Jun 05 09:12:57.135: 00:a3:8e:db:01:a0 Rogue Rule Classify Params: rssi=-16, maxRssiLr
\*apfRogueTask\_3: Jun 05 09:12:57.135: 00:a3:8e:db:01:a1 Rogue Rule Classify Params: rssi=-15, maxRssiLr
\*apfRogueTask\_1: Jun 05 09:12:57.135: ac:22:05:ea:21:26 Rogue Rule Classify Params: rssi=-89, maxRssiLr
\*apfRogueTask\_1: Jun 05 09:13:27.135: ac:22:05:ea:21:26 Rogue Rule Classify Params: rssi=-89, maxRssiLr
\*apfRogueTask\_3: Jun 05 09:13:27.135: 50:2f:a8:a2:0d:40 Rogue Rule Classify Params: rssi=-62, maxRssiLr
\*apfRogueTask\_3: Jun 05 09:13:27.135: 50:2f:a8:a2:0d:40

Rogue Classification:malicious, RuleName:TestRule, Rogue State:Containment Pending

\*apfRogueTask\_3: Jun 05 09:13:27.136: 00:a3:8e:db:01:a1 Rogue Rule Classify Params: rssi=-15, maxRssiLr

\*apfRogueTask\_1: Jun 05 09:13:57.136: 00:a3:8e:db:01:a0 Rogue Rule Classify Params: rssi=-16, maxRssiLr \*apfRogueTask\_3: Jun 05 09:13:57.136: 50:2f:a8:a2:0d:40 Rogue Classification:malicious, RuleName:TestRu

\*apfRogueTask\_3: Jun 05 09:13:57.136: 00:a3:8e:db:01:a1 Rogue Rule Classify Params: rssi=-15, maxRssiLr

#### 推奨事項

既知の不正エントリがある場合は、友好的なリストに追加するか、AAAによる検証を有効にして 、既知のクライアントエントリが認証、認可、およびアカウンティング(AAA)データベースにあ ることを確認します。

#### RLDPが不正を検出しない

- 不正が DFS チャネルにある場合、RLDP は動作しません。
- RLDPは、不正WLANが開いていて、DHCPが使用可能な場合にのみ機能します。
- ローカルモードAPがDFSチャネルでクライアントにサービスを提供する場合、RLDPプロセスには参加しません。
- RLDPは、APモデル1800i、1810 OEAP、1810W、1815、1830、1850、2800、および 3800シリーズのAPではサポートされていません。

有益なデバッグ

#### <#root>

(Cisco Controller) >

debug dot11 rldp enable

!--- RLDP not available when AP used to contain only has invalid channel for the AP country code

\*apfRLDP: Jun 05 12:24:41.291: 50:2f:a8:a2:0a:61 Received request to detect Rogue \*apfRLDP: Jun 05 12:24:41.291: 50:2f:a8:a2:0a:61 Entering apfFindClosestLrad \*apfRLDP: Jun 05 12:24:41.292: Rogue detected slot :0 Rogue contains SlotId :2 \*apfRLDP: Jun 05 12:24:41.292: 50:2f:a8:a2:0a:61

Invalid channel 1 for the country IL for AP 00:27:e3:36:4d:a0

\*apfRLDP: Jun 05 12:24:41.292: 50:2f:a8:a2:0a:61 Cannot find any AP to perform RLDP operation \*apfRLDP: Jun 05 12:24:41.292: 50:2f:a8:a2:0a:61 Exiting apfFindClosestLrad \*apfRLDP: Jun 05 12:24:41.292: Waiting for ARLDP request

!--- ROGUE detected on DFS channel

\*apfRLDP: Jun 05 12:43:16.659: 50:2f:a8:a2:0d:4e Received request to detect Rogue \*apfRLDP: Jun 05 12:43:16.659: 50:2f:a8:a2:0d:4e Entering apfFindClosestLrad \*apfRLDP: Jun 05 12:43:16.660: Rogue detected slot :1 Rogue contains SlotId :1 \*apfRLDP: Jun 05 12:43:16.660: 50:2f:a8:a2:0d:4e Our AP 00:27:e3:36:4d:a0 detected this rogue on a DFS Channel 100

\*apfRLDP: Jun 05 12:43:16.660: 50:2f:a8:a2:0d:4e Cannot find any AP to perform RLDP operation \*apfRLDP: Jun 05 12:43:16.660: 50:2f:a8:a2:0d:4e Exiting apfFindClosestLrad \*apfRLDP: Jun 05 12:43:16.660: Waiting for ARLDP request

!--- RLDP is not supported on AP model 1800i, 1810 OEAP, 1810W, 1815, 1830, 1850, 2800, and 3800 Series

\*apfRLDP: Jun 05 12:52:41.980: 9e:97:26:a2:a1:1a Received request to detect Rogue \*apfRLDP: Jun 05 12:52:41.980: 9e:97:26:a2:a1:1a Entering apfFindClosestLrad \*apfRLDP: Jun 05 12:52:41.980: 9e:97:26:a2:a1:1a

Skipping RLDP on AP 94:d4:69:f5:f7:e0 AP Model: AIR-AP1852I-E-K9

\*apfRLDP: Jun 05 12:52:41.980: 9e:97:26:a2:a1:1a Cannot find any AP to perform RLDP operation \*apfRLDP: Jun 05 12:52:41.980: 9e:97:26:a2:a1:1a Exiting apfFindClosestLrad \*apfRLDP: Jun 05 12:52:41.980: Waiting for ARLDP request

!--- Association TO ROGUE AP

\*apfRLDP: Jun 05 15:02:49.602: 50:2f:a8:a2:0a:61 Received request to detect Rogue
\*apfRLDP: Jun 05 15:02:49.602: 50:2f:a8:a2:0a:61 Entering apfFindClosestLrad
\*apfRLDP: Jun 05 15:02:49.602: 50:2f:a8:a2:0a:61 Skipping RLDP on AP 94:d4:69:f5:f7:e0 AP Model: AIR-AP
\*apfRLDP: Jun 05 15:02:49.602: Rogue detected slot :0 Rogue contains SlotId :0
\*apfRLDP: Jun 05 15:02:49.602: 50:2f:a8:a2:0a:61

Monitor Mode AP found b4:de:31:a4:e0:30 with RSSI -61

\*apfRLDP: Jun 05 15:02:49.602: 50:2f:a8:a2:0a:61 found closest monitor AP b4:de:31:a4:e0:30 slot = 0, c

\*apfRLDP: Jun 05 15:02:49.602: 50:2f:a8:a2:0a:61 Exiting apfFindClosestLrad \*apfRLDP: Jun 05 15:02:49.602: 50:2f:a8:a2:0a:61 Found RAD: 0xffd682b5b8, slotId = 0, Type=1

\*apfRLDP: Jun 05 15:02:50.102: 50:2f:a8:a2:0a:61 AP b4:de:31:a4:e0:30 Client b4:de:31:a4:e0:31 Slot = 0
\*apfRLDP: Jun 05 15:02:50.102: 50:2f:a8:a2:0a:61 WARNING!!!!! mscb already exists!

\*apfRLDP: Jun 05 15:02:50.102: b4:de:31:a4:e0:31 In rldpSendAddMobile:724 setting Central switched to T
\*apfRLDP: Jun 05 15:02:50.302: 50:2f:a8:a2:0a:61

rldp started association, attempt 1

\*apfRLDP: Jun 05 15:02:55.346: 50:2f:a8:a2:0a:61 RLDP could not finish the association in time. RLDP St

\*apfRLDP: Jun 05 15:02:55.346: 50:2f:a8:a2:0a:61 rldp started association, attempt 2
\*apfRLDP: Jun 05 15:03:00.390: 50:2f:a8:a2:0a:61 RLDP could not finish the association in time. RLDP St

\*apfRLDP: Jun 05 15:03:00.390: 50:2f:a8:a2:0a:61 rldp started association, attempt 3
\*apfOpenDtlSocket: Jun 05 15:03:00.608: apfRoguePreamble = 0 mobile b4:de:31:a4:e0:31.
\*apfOpenDtlSocket: Jun 05 15:03:00.808:

50:2f:a8:a2:0a:61 RLDP state RLDP\_ASSOC\_DONE

(3).

\*apfRLDP: Jun 05 15:03:00.870: 50:2f:a8:a2:0a:61

Successfully associated with rogue: 50:2F:A8:A2:0A:61

!--- Attempt to get ip from ROGUE

\*apfRLDP: Jun 05 15:03:00.870: 50:2f:a8:a2:0a:61

#### Starting dhcp

\*apfRLDP: Jun 05 15:03:00.870: 50:2f:a8:a2:0a:61

Initializing RLDP DHCP for rogue 50:2f:a8:a2:0a:61

\*apfRLDP: Jun 05 15:03:00.870: 50:2f:a8:a2:0a:61 RLDP DHCPSTATE\_INIT for rogue 50:2f:a8:a2:0a:61 \*apfRLDP: Jun 05 15:03:00.870: b4:de:31:a4:e0:31 BOOTP[r]dp] op: REQUEST \*apfRLDP: Jun 05 15:03:00.870: b4:de:31:a4:e0:31 htype: Ethernet \*apfRLDP: Jun 05 15:03:00.870: b4:de:31:a4:e0:31 hlen: 6 \*apfRLDP: Jun 05 15:03:00.870: b4:de:31:a4:e0:31 hops: 1 \*apfRLDP: Jun 05 15:03:00.870: b4:de:31:a4:e0:31 xid: 0x3da1f13 \*apfRLDP: Jun 05 15:03:00.870: b4:de:31:a4:e0:31 secs: 0 \*apfRLDP: Jun 05 15:03:00.870: b4:de:31:a4:e0:31 flags: 0x0 \*apfRLDP: Jun 05 15:03:00.870: b4:de:31:a4:e0:31 hw\_addr: B4:DE:31:A4:E0:31 \*apfRLDP: Jun 05 15:03:00.870: b4:de:31:a4:e0:31 client IP: 0.0.0.0 \*apfRLDP: Jun 05 15:03:00.870: b4:de:31:a4:e0:31 my IP: 0.0.0.0 \*apfRLDP: Jun 05 15:03:00.870: b4:de:31:a4:e0:31 server IP: 0.0.0.0 \*apfRLDP: Jun 05 15:03:00.870: b4:de:31:a4:e0:31 gateway IP: 0.0.0.0 \*apfRLDP: Jun 05 15:03:00.870: b4:de:31:a4:e0:31 options: \*apfRLDP: Jun 05 15:03:00.870: b4:de:31:a4:e0:31 DHCP message: 1 DISCOVER \*apfRLDP: Jun 05 15:03:00.870: DHCP option: 39/57.2: (2) \*apfRLDP: Jun 05 15:03:00.870: [0000] 02 40 \*apfRLDP: Jun 05 15:03:00.870: b4:de:31:a4:e0:31 host name: RLDP \*apfRLDP: Jun 05 15:03:00.870: 50:2f:a8:a2:0a:61 Sending DHCP packet through rogue AP 50:2f:a8:a2:0a:61 \*apfRLDP: Jun 05 15:03:00.870: 50:2f:a8:a2:0a:61 RLDP DHCP SELECTING for rogue 50:2f:a8:a2:0a:61 \*apfRLDP: Jun 05 15:03:10.877: 50:2f:a8:a2:0a:61 Initializing RLDP DHCP for rogue 50:2f:a8:a2:0a:61 \*apfRLDP: Jun 05 15:03:10.877: 50:2f:a8:a2:0a:61 RLDP DHCPSTATE\_INIT for rogue 50:2f:a8:a2:0a:61 \*apfRLDP: Jun 05 15:03:10.877: b4:de:31:a4:e0:31 BOOTP[r]dp] op: REQUEST \*apfRLDP: Jun 05 15:03:10.877: b4:de:31:a4:e0:31 htype: Ethernet \*apfRLDP: Jun 05 15:03:10.877: b4:de:31:a4:e0:31 hlen: 6 \*apfRLDP: Jun 05 15:03:10.877: b4:de:31:a4:e0:31 hops: 1 \*apfRLDP: Jun 05 15:03:10.877: b4:de:31:a4:e0:31 xid: 0x3da1f13 \*apfRLDP: Jun 05 15:03:10.877: b4:de:31:a4:e0:31 secs: 0 \*apfRLDP: Jun 05 15:03:10.877: b4:de:31:a4:e0:31 flags: 0x0 \*apfRLDP: Jun 05 15:03:10.877: b4:de:31:a4:e0:31 hw\_addr: B4:DE:31:A4:E0:31 \*apfRLDP: Jun 05 15:03:10.877: b4:de:31:a4:e0:31 client IP: 0.0.0.0

\*apfRLDP: Jun 05 15:03:10.877: b4:de:31:a4:e0:31 my IP: 0.0.0.0 \*apfRLDP: Jun 05 15:03:10.878: b4:de:31:a4:e0:31 server IP: 0.0.0.0 \*apfRLDP: Jun 05 15:03:10.878: b4:de:31:a4:e0:31 gateway IP: 0.0.0.0 \*apfRLDP: Jun 05 15:03:10.878: b4:de:31:a4:e0:31 options: \*apfRLDP: Jun 05 15:03:10.878: b4:de:31:a4:e0:31 DHCP message: 1 DISCOVER \*apfRLDP: Jun 05 15:03:10.878: DHCP option: 39/57.2: (2) \*apfRLDP: Jun 05 15:03:10.878: [0000] 02 40 \*apfRLDP: Jun 05 15:03:10.878: b4:de:31:a4:e0:31 host name: RLDP \*apfRLDP: Jun 05 15:03:10.878: 50:2f:a8:a2:0a:61 Sending DHCP packet through rogue AP 50:2f:a8:a2:0a:61 \*apfRLDP: Jun 05 15:03:10.878: 50:2f:a8:a2:0a:61 RLDP DHCP SELECTING for rogue 50:2f:a8:a2:0a:61 \*apfRLDP: Jun 05 15:03:20.885: 50:2f:a8:a2:0a:61 Initializing RLDP DHCP for rogue 50:2f:a8:a2:0a:61 \*apfRLDP: Jun 05 15:03:20.885: 50:2f:a8:a2:0a:61 RLDP DHCPSTATE\_INIT for rogue 50:2f:a8:a2:0a:61 \*apfRLDP: Jun 05 15:03:20.885: b4:de:31:a4:e0:31 BOOTP[rldp] op: REQUEST \*apfRLDP: Jun 05 15:03:20.885: b4:de:31:a4:e0:31 htype: Ethernet \*apfRLDP: Jun 05 15:03:20.885: b4:de:31:a4:e0:31 hlen: 6 \*apfRLDP: Jun 05 15:03:20.885: b4:de:31:a4:e0:31 hops: 1 \*apfRLDP: Jun 05 15:03:20.885: b4:de:31:a4:e0:31 xid: 0x3da1f13 \*apfRLDP: Jun 05 15:03:20.885: b4:de:31:a4:e0:31 secs: 0 \*apfRLDP: Jun 05 15:03:20.885: b4:de:31:a4:e0:31 flags: 0x0 \*apfRLDP: Jun 05 15:03:20.885: b4:de:31:a4:e0:31 hw\_addr: B4:DE:31:A4:E0:31 \*apfRLDP: Jun 05 15:03:20.885: b4:de:31:a4:e0:31 client IP: 0.0.0.0 \*apfRLDP: Jun 05 15:03:20.885: b4:de:31:a4:e0:31 my IP: 0.0.0.0 \*apfRLDP: Jun 05 15:03:20.885: b4:de:31:a4:e0:31 server IP: 0.0.0.0 \*apfRLDP: Jun 05 15:03:20.885: b4:de:31:a4:e0:31 gateway IP: 0.0.0.0 \*apfRLDP: Jun 05 15:03:20.885: b4:de:31:a4:e0:31 options: \*apfRLDP: Jun 05 15:03:20.885: b4:de:31:a4:e0:31 DHCP message: 1 DISCOVER \*apfRLDP: Jun 05 15:03:20.885: DHCP option: 39/57.2: (2) \*apfRLDP: Jun 05 15:03:20.885: [0000] 02 40 \*apfRLDP: Jun 05 15:03:20.885: b4:de:31:a4:e0:31 host name: RLDP \*apfRLDP: Jun 05 15:03:20.885: 50:2f:a8:a2:0a:61 Sending DHCP packet through rogue AP 50:2f:a8:a2:0a:61 !--- RLDP DHCP fails as there is no DHCP server providing IP address \*apfRLDP: Jun 05 15:03:20.885: 50:2f:a8:a2:0a:61 RLDP DHCP FAILED state for rogue 50:2f:a8:a2:0a:61 \*apfRLDP: Jun 05 15:03:20.885: 50:2f:a8:a2:0a:61 DHCP failed \*apfRLDP: Jun 05 15:03:20.885: Waiting for ARLDP request

#### 推奨事項

- 1. 疑わしい不正エントリ上で RLDP を手動で起動してください。
- 2. RLDP が定期的に実行されるようにスケジュールを設定してください。
- RLDP はローカル AP またはモニタ モード AP に配備できます。ほとんどのスケーラブルな 展開では、クライアントサービスへの影響を排除するために、可能な場合はモニタモード APにRLDPを展開します。ただし、この推奨事項では、5 つのローカル モード AP ごとに 1 つのモニタ モード AP という一般的な比率で、モニタ モード AP のオーバーレイを配備す る必要があります。この作業には、Adaptive wIPS モニタ モードの AP を活用することもで きます。

#### Rogue Detector AP

Rogue Detectorの不正エントリは、APコンソールで次のコマンドを使用して確認できます。有線の不正の場合、フラグはsetステータスに移動します。

```
<#root>
tiagoAP.6d09.eff0#
show capwap rm rogue detecto
r
LWAPP Rogue Detector Mode
  Current Rogue Table:
  Rogue hindex = 0: MAC 502f.a8a2.0a61,
flag = 0
, unusedCount = 1
  Rogue hindex = 0: MAC 502f.a8a2.0a60,
flag = 0
, unusedCount = 1
  Rogue hindex = 7: MAC 502f.a8a2.0d41,
flag = 0
, unusedCount = 1
  Rogue hindex = 7: MAC 502f.a8a2.0d40,
flag = 0
, unusedCount = 1
!--- once rogue is detected on wire, the flag is set to 1
```

AP コンソール内の便利なデバッグ コマンド

```
<#root>
```

Rogue\_Detector#

debug capwap rm rogue detector

| *Jun 05 08 | :37:59.747: | ROGUE_DET: | Received a rogue table update of length 170 |
|------------|-------------|------------|---------------------------------------------|
| *Jun 05 08 | :37:59.747: | ROGUE_DET: | Got wired mac 0023.ebdc.1ac4                |
| *Jun 05 08 | :37:59.747: | ROGUE_DET: | Got wired mac 0023.ebdc.1ac5                |
| *Jun 05 08 | :37:59.747: | ROGUE_DET: | Got wired mac 0023.ebdc.1aca                |
| *Jun 05 08 | :37:59.747: | ROGUE_DET: | Got wired mac 0023.ebdc.1acb                |
| *Jun 05 08 | :37:59.747: | ROGUE_DET: | Got wired mac 0023.ebdc.1acc                |
| *Jun 05 08 | :37:59.747: | ROGUE_DET: | Got wired mac 0023.ebdc.1acd                |
| *Jun 05 08 | :37:59.747: | ROGUE_DET: | Got wired mac 0023.ebdc.1acf                |
| *Jun 05 08 | :37:59.747: | ROGUE_DET: | Got wired mac 0024.1431.e9ef                |
| *Jun 05 08 | :37:59.747: | ROGUE_DET: | Got wired mac 0024.148a.ca2b                |
| *Jun 05 08 | :37:59.748: | ROGUE_DET: | Got wired mac 0024.148a.ca2d                |
| *Jun 05 08 | :37:59.748: | ROGUE_DET: | Got wired mac 0024.148a.ca2f                |
| *Jun 05 08 | :37:59.748: | ROGUE_DET: | Got wired mac 0024.14e8.3570                |
| *Jun 05 08 | :37:59.748: | ROGUE_DET: | Got wired mac 0024.14e8.3574                |
| *Jun 05 08 | :37:59.748: | ROGUE_DET: | Got wired mac 0024.14e8.357b                |
| *Jun 05 08 | :37:59.748: | ROGUE_DET: | Got wired mac 0024.14e8.357c                |
| *Jun 05 08 | :37:59.749: | ROGUE_DET: | Got wired mac 0024.14e8.357d                |
| *Jun 05 08 | :37:59.749: | ROGUE_DET: | Got wired mac 0024.14e8.357f                |
| *Jun 05 08 | :37:59.749: | ROGUE_DET: | Got wired mac 0024.14e8.3dcd                |
| *Jun 05 08 | :37:59.749: | ROGUE_DET: | Got wired mac 0024.14e8.3ff0                |
| *Jun 05 08 | :37:59.749: | ROGUE_DET: | Got wired mac 0024.14e8.3ff2                |
| *Jun 05 08 | :37:59.774: | ROGUE_DET: | Got wired mac 0040.96b9.4aec                |
| *Jun 05 08 | :37:59.774: | ROGUE_DET: | Got wired mac 0040.96b9.4b77                |
| *Jun 05 08 | :37:59.774: | ROGUE_DET: | Flushing rogue entry 0040.96b9.4794         |
| *Jun 05 08 | :37:59.774: | ROGUE_DET: | Flushing rogue entry 0022.0c97.af80         |
| *Jun 05 08 | :37:59.775: | ROGUE_DET: | Flushing rogue entry 0024.9789.5710         |
| *Jun 05 08 | :38:19.325: | ROGUE_DET: | Got ARP src 001d.a1cc.0e9e                  |
| *Jun 05 08 | :38:19.325: | ROGUE_DET: | Got wired mac 001d.a1cc.0e9e                |
| *Jun 05 08 | :39:19.323: | ROGUE_DET: | Got ARP src 001d.a1cc.0e9e                  |
| *Jun 05 08 | :39:19.324: | ROGUE_DET: | Got wired mac 001d.a1cc.0e9e                |

### 不正抑止

予想されるデバッグ

#### <#root>

\*apfRogueTask\_3: Jun 06 13:25:11.840: 00:a3:8e:db:01:b0 Updated AP report b4:de:31:a4:e0:30 rssi -33, si \*apfRogueTask\_3: Jun 06 13:25:11.840: 00:a3:8e:db:01:b0 Looking for Rogue 00:a3:8e:db:01:b0 in known AP \*apfRogueTask\_3: Jun 06 13:25:11.840: 00:a3:8e:db:01:b0 Rogue AP 00:a3:8e:db:01:b0 is not found either \*apfRogueTask\_3: Jun 06 13:25:11.840: 00:a3:8e:db:01:b0 Rogue in same state as before : 6 ContainmentLe \*apfRogueTask\_3: Jun 06 13:25:11.840: 00:a3:8e:db:01:b0 Rogue detected by AP: b4:de:31:a4:e0:30 \*apfRogueTask\_3: Jun 06 13:25:11.840: 00:a3:8e:db:01:b0 Rogue detected by AP: b4:de:31:a4:e0:30 \*apfRogueTask\_3: Jun 06 13:25:11.840: 00:a3:8e:db:01:b0 RadioType: 2 lradInfo->containSlotId = 1 Receive \*apfRogueTask\_3: Jun 06 13:25:11.840: 00:a3:8e:db:01:b0 Rogue before Rule Classification : Class malicious, Change by Auto State Contained Change by Auto \*apfRogueTask\_3: Jun 06 13:25:11.840: 00:a3:8e:db:01:b0 Rogue doesnt qualify for rule classification :
\*apfRogueTask\_3: Jun 06 13:25:11.840: 00:a3:8e:db:01:b0 Manual Contained Flag = 0, trustlevel = 6
\*apfRogueTask\_3: Jun 06 13:25:11.840: 00:a3:8e:db:01:b0
Rogue AP: 00:a3:8e:db:01:b0 autocontain = 1 Mode = 6

\*apfRogueTask\_3: Jun 06 13:25:11.840: 00:a3:8e:db:01:b0 apfRogueMode : 6 apfRogueContainmentLevel : 4 1

```
*apfRogueTask_3: Jun 06 13:25:11.840: 00:a3:8e:db:01:b0 Trying Containment on 1 band for rogue
*apfRogueTask_3: Jun 06 13:25:11.840: 00:a3:8e:db:01:b0 Skipping xor radio for 1 band and cont slotid 1
*apfRogueTask_3: Jun 06 13:25:11.840: 00:a3:8e:db:01:b0 Found 0 channels to try containment for rogue
*apfRogueTask_3: Jun 06 13:25:11.840: 00:a3:8e:db:01:b0 Trying Containment on 2 band for rogue
*apfRogueTask_3: Jun 06 13:25:11.840: 00:a3:8e:db:01:b0 Rogue detected on detected slot 0 contains slot
*apfRogueTask_3: Jun 06 13:25:11.840: 00:a3:8e:db:01:b0 Found 1 channels to try containment for rogue
*apfRogueTask_3: Jun 06 13:25:11.840: 00:a3:8e:db:01:b0 RSSI SORTED AP MAC 00:27:e3:36:4d:a0 RSSI = -28
*apfRogueTask_3: Jun 06 13:25:11.840: 00:a3:8e:db:01:b0 RSSI SORTED AP MAC 00:27:e3:36:4d:a0 RSSI = -31
*apfRogueTask_3: Jun 06 13:25:11.840: 00:a3:8e:db:01:b0 RSSI SORTED AP MAC b4:de:31:a4:e0:30 RSSI = -33
*apfRogueTask_3: Jun 06 13:25:11.840: 00:a3:8e:db:01:b0 Detecting AP MAC 00:27:e3:36:4d:a0 RSSI = -28 t
*apfRogueTask_3: Jun 06 13:25:11.840: 00:a3:8e:db:01:b0 Detecting AP MAC 00:27:e3:36:4d:a0 RSSI = -31 t
*apfRogueTask_3: Jun 06 13:25:11.840: 00:a3:8e:db:01:b0 Detecting AP MAC b4:de:31:a4:e0:30 RSSI = -33 t
*apfRogueTask_3: Jun 06 13:25:11.840: 00:a3:8e:db:01:b0 Rogue already contained by AP 00:27:e3:36:4d:a0
*apfRogueTask_3: Jun 06 13:25:11.840: 00:a3:8e:db:01:b0 Rogue already contained by AP 00:27:e3:36:4d:a0
*apfRogueTask_3: Jun 06 13:25:11.840: 00:a3:8e:db:01:b0 Rogue already contained by AP b4:de:31:a4:e0:30
*apfRogueTask_3: Jun 06 13:25:11.840: 00:a3:8e:db:01:b0
```

Contains rogue with 3 container AP(s).Requested containment level : 4

\*apfRogueTask\_3: Jun 06 13:25:11.840: 00:a3:8e:db:01:b0 Checking Impersonation source 00:a3:8e:db:01:b0
\*apfRogueTask\_3: Jun 06 13:25:11.840: 00:a3:8e:db:01:b0 Known AP 0 mfp global 0 AP Auth Global 0 mfp Im

#### 推奨事項

1. ローカル/Flex-ConnectモードのAPには、無線ごとに3台のデバイスを一度に含めることが でき、モニタモードのAPには無線ごとに6台のデバイスを含めることができます。その結果 、APに許可されている最大デバイス数が含まれていないことを確認します。最大数のデバ イスが抑止されていると、クライアントは抑止の保留状態にあります。

2. 自動抑止ルールを検証してください。

# 結論

シスコの中央集中型コントローラ ソリューションの不正検出と抑止は、業界でも最も効果的で影響の少ない不正検出/抑止手法です。ネットワーク管理者はさらに柔軟にソリューションをカスタ マイズして、ネットワークの要件に対応できます。

# 関連情報

• <u>Cisco Wireless Controllerコンフィギュレーションガイド、リリース8.8 – 不正管理</u>

- <u>Cisco Wireless LAN Controller(WLC)の設定のベストプラクティス</u>
- ・ <u>WLC 3504リリース8.5導入ガイド</u>
- ・ <u>Cisco 5520ワイヤレスLANコントローラ導入ガイド</u>
- <u>Cisco Wireless ControllerとLightweightアクセスポイントのリリースノート、Cisco</u> <u>Wirelessリリース8.8.120.0</u>

翻訳について

シスコは世界中のユーザにそれぞれの言語でサポート コンテンツを提供するために、機械と人に よる翻訳を組み合わせて、本ドキュメントを翻訳しています。ただし、最高度の機械翻訳であっ ても、専門家による翻訳のような正確性は確保されません。シスコは、これら翻訳の正確性につ いて法的責任を負いません。原典である英語版(リンクからアクセス可能)もあわせて参照する ことを推奨します。